#### ılıılı cısco

# Cisco Certification Tracking System User Guide

#### 1. Log in

- 2. Confirm Personal Information
- 3. Review Certification Progress
- 4. Review Continuing Education
- 5. Review Test History
- 6. Download Certification Logo(s)
- 7. Certificates & Plaques
- 8. Digital Badges & Transcript: Third-Party Verification Disclosure
- 9. Schedule Cisco Certification Exam(s)

# 1. Log in

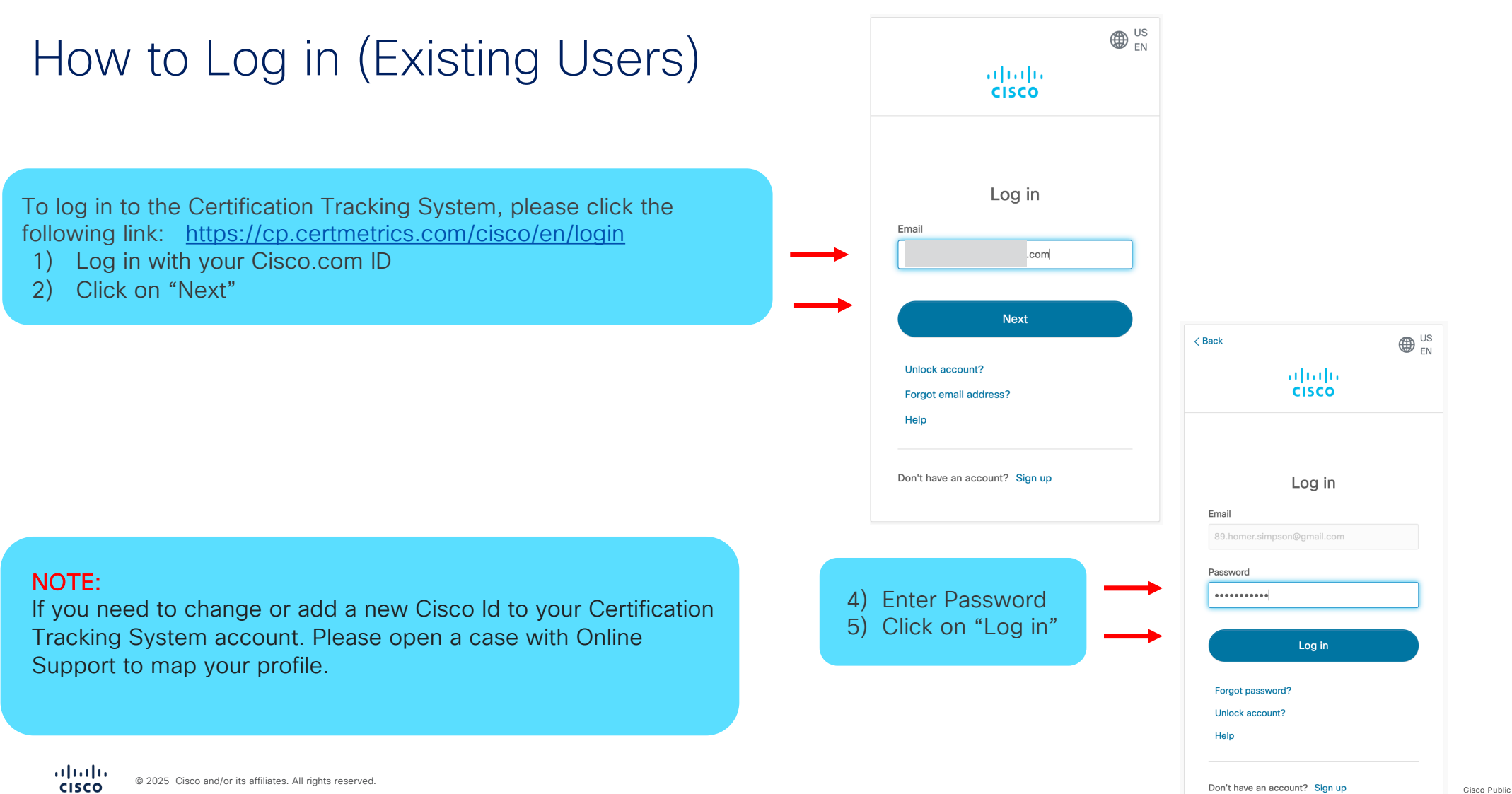

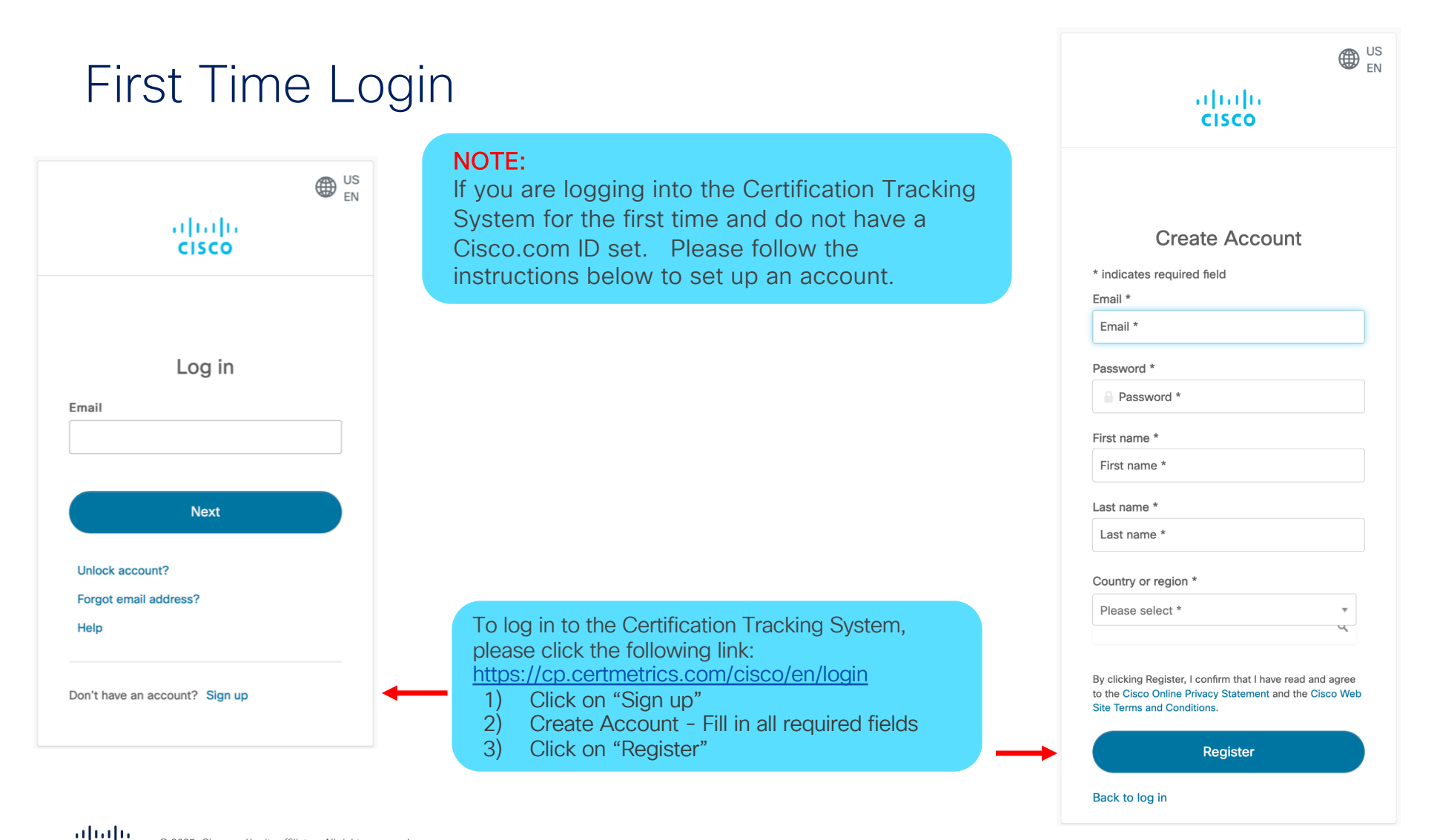

CISCO © 2025 Cisco and/or its affiliates. All rights reserved.

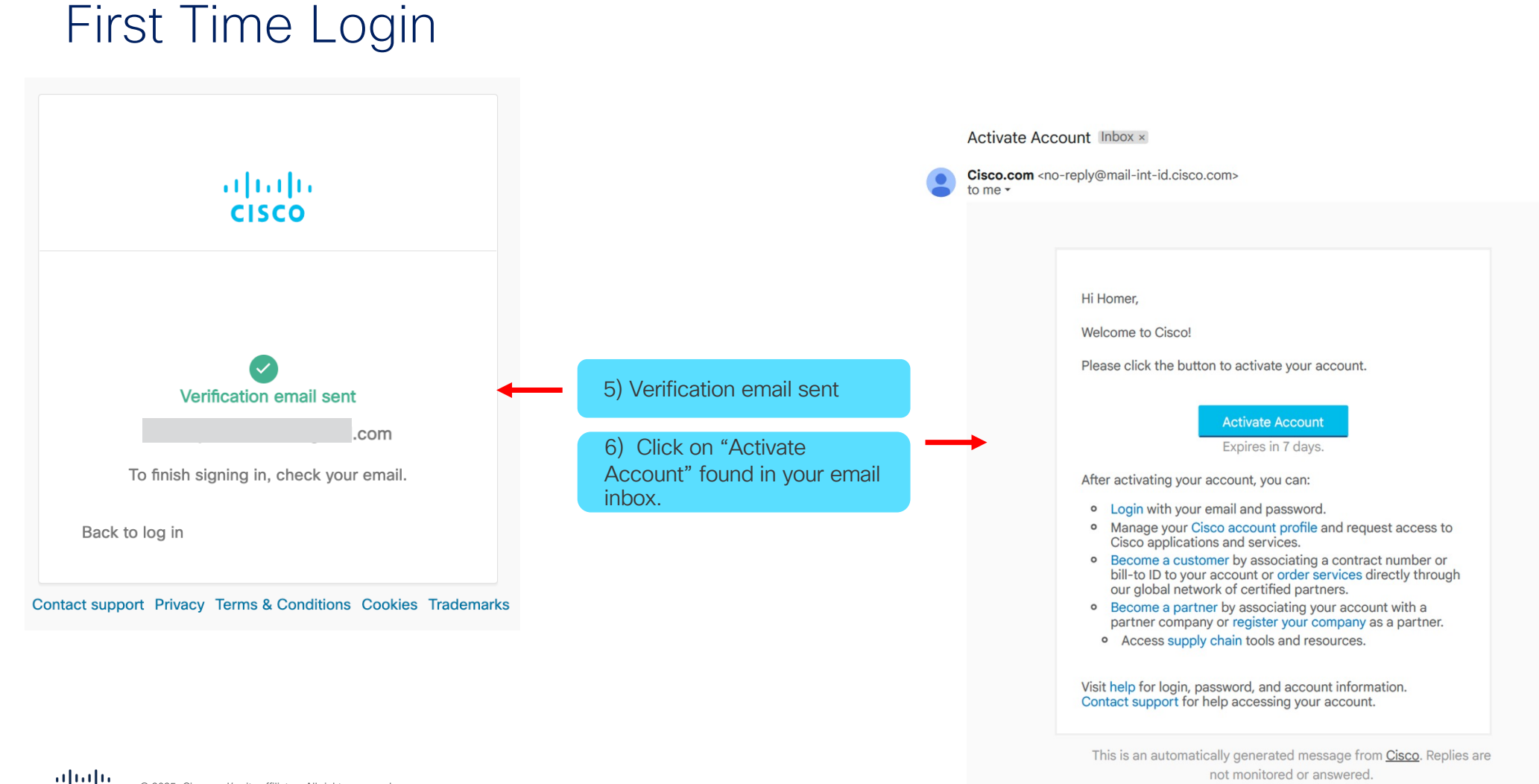

#### After Account Mapping Completion

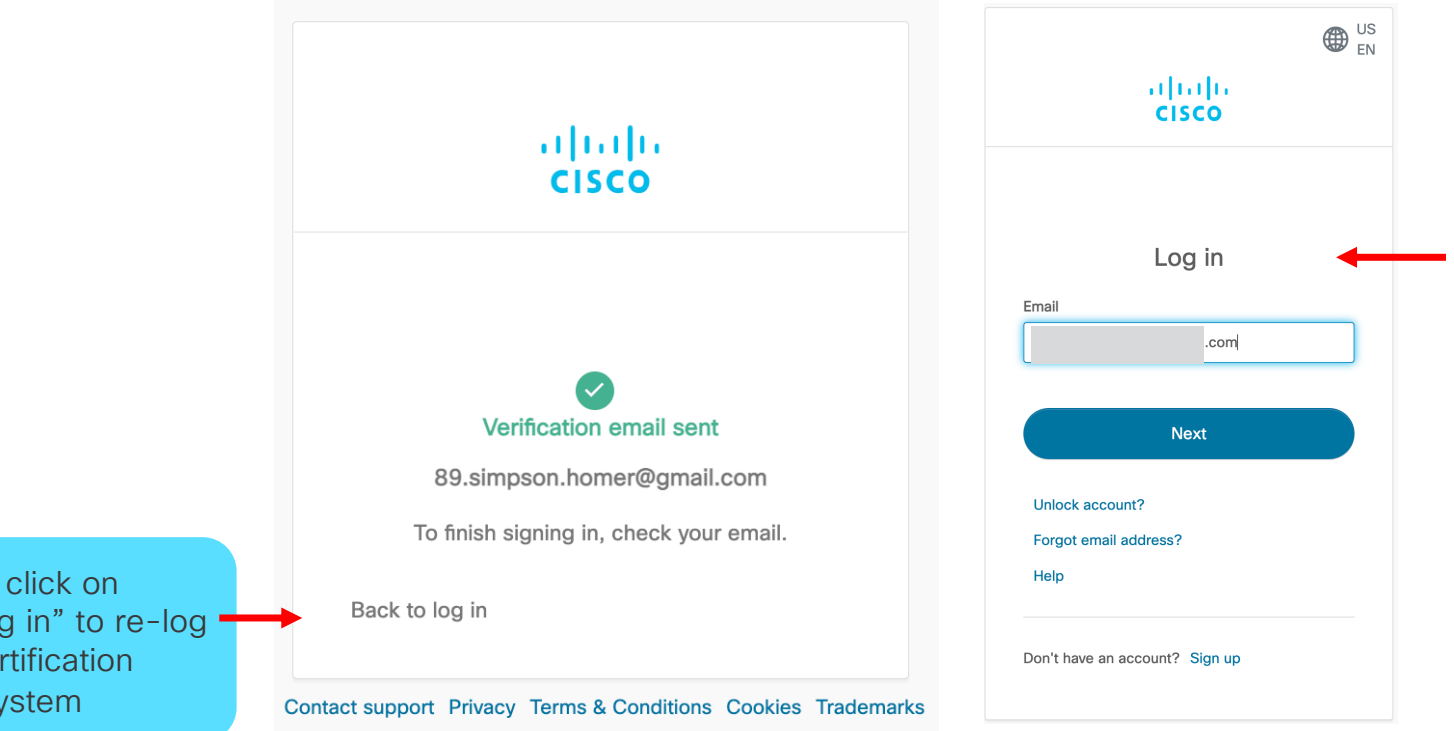

8) Or log into the **Certification Tracking** System, by clicking on the following link: https://cp.certmetrics.co m/cisco/en/login

7) You can click on "Back to log in" to re-log into the Certification Tracking System

#### After Account Mapping Completion

≡ My Addresses

Candidates accessing the Certification Tracking System for the first time and have made a test appointment with Pearson VUE prior to September 27, 2022 and have never logged into the Certification Tracking System. Please open a case with Online Support to map your profile

| You will be prompted to update                                          | Mailing Address (Certification fulfillment cannot be sent to                        |                                                                                                    |
|-------------------------------------------------------------------------|-------------------------------------------------------------------------------------|----------------------------------------------------------------------------------------------------|
| <ul><li>Required fields (mailing address &amp; and settings).</li></ul> | Country *<br>United States                                                          | ×                                                                                                    |
|                                                                         | Address *<br>123 Any Street                                                         | = Settings                                                                                                    |
|                                                                         | Address (cont.)                                                                     | Email Notifications *                                                                                                   |
|                                                                         | Address (cont.) City * State/Provid San Francsico Californi                         | Would you like to receive emails about Cisco training, certifications, services, special offerings, and events?  No Yes |
| uluilu<br>cisco ≡ Dashbu                                                | oard                                                                                | UPDATE                                                                                                    |
| HOME ^                                                                  |                                                                                     |                                                                                                    |
| PERSONAL INFO V                                                         | Ready, Set, Test           Your certification or licensure exam is the start of son | mething great. With a                                                                                                   |
| TESTING HISTORY                                                         | seamless testing experience, you're one step closer to promise of your profession   | The home screen will look like this once all required fields                                                            |
| CERTIFICATIONS $\checkmark$                                             | Schedule an Exam                                                                    | have been<br>updated/completed.                                                                                         |
| USER GUIDE                                                              |                                                                                     |                                                                                                    |

NOTE:

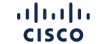

2. Confirm Personal Information

#### Update your Personal Information (First Time Log in)

|                              | $\equiv$ Required Information              |                              | јони |
|------------------------------|--------------------------------------------|------------------------------|------|
| 1) Required Information:     | Required Information                       |                              |      |
| "Mailing Address"            | Mailing Address (Certification fulfillment | cannot be sent to P.O. Box)  |      |
|                              | Country *                                  |                              |      |
| 2) Update the "Required*"    | Country is required                        |                              |      |
| Information                  | Address *                                  |                              |      |
|                              | Address is required                        |                              |      |
|                              | Address (cont.)                            |                              |      |
|                              | Address (cont.)                            |                              |      |
|                              | City *                                     | State/Province *             |      |
|                              | City is required                           | State/Province is required   |      |
|                              | Zip/Postal Code *                          | Phone *                      |      |
|                              | Zip/Postal Code is required                | Phone number is required     |      |
|                              | Fax                                        | □ This is a Business Address |      |
| 3) Click on "Update Address" |                                            |                              |      |
|                              |                                            | ⊘ UPDATE ADDRESS             |      |

#### Update your Personal Information (First Time Log in)

|                                                                | ■ Required Information                                                                                                    | ЈОНИ DO |
|----------------------------------------------------------------|----------------------------------------------------------------------------------------------------|---------|
| 1) Required Information:<br>"Settings"                         | <ul> <li>Mailing Address (Certification fulfillment cannot be sent to P.O. Box)</li> <li>Settings</li> </ul>                                                                                                    |         |
| 2) Update the "Required*"                                      | Email Notifications * Would you like to receive emails about Cisco training, certifications, services, special offerings, and events?                                                                                                    |         |
| information                                                    | O No<br>O Yes                                                                                                    |         |
| 3) Click on "Update"                                           | UPDATE                                                                                                    |         |
|                                                                | Verification of Certification *                                                                                                    |         |
|                                                                | Please refer to the Certification and Confidentiality Agreement with respect to Cisco's permitted disclosures<br>of Certification information. In that Agreement, you agreed that Cisco (including third parties who process<br>data on behalf of Cisco) may provide information verifying your Certification status to others (see, Section 4<br>"Verification of Certification"). In your agreement, Cisco is not liable for the information provided. Such<br>requests may come directly from a third party or from you. By clicking "Yes" you are confirming your consent<br>to allow such disclosures, Clicking "No" indicates you do not wish Cisco to make these disclosures in the<br>future. Nothing limits Cisco's ability to make disclosures as otherwise permitted in the Certification and<br>Confidentiality Agreement. |         |
|                                                                | O No<br>O Yes                                                                                                    |         |
|                                                                | UPDATE                                                                                                    |         |
| CISCO © 2025 Cisco and/or its affiliates. All rights reserved. |                                                                                                    | _       |

Cisco Public

#### Update your Personal Information (Company)

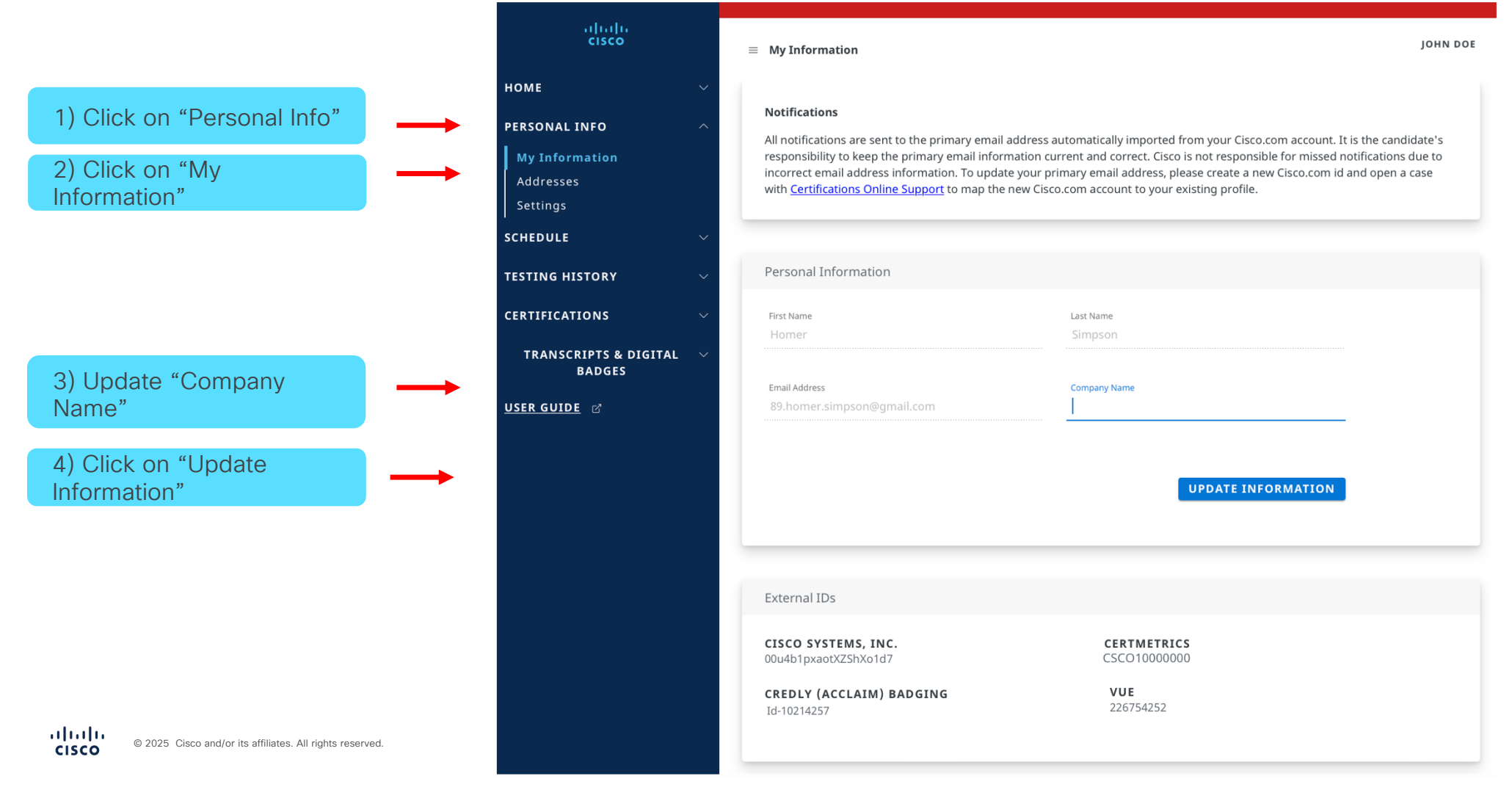

Cisco Public

#### Update your Personal Information (Address)

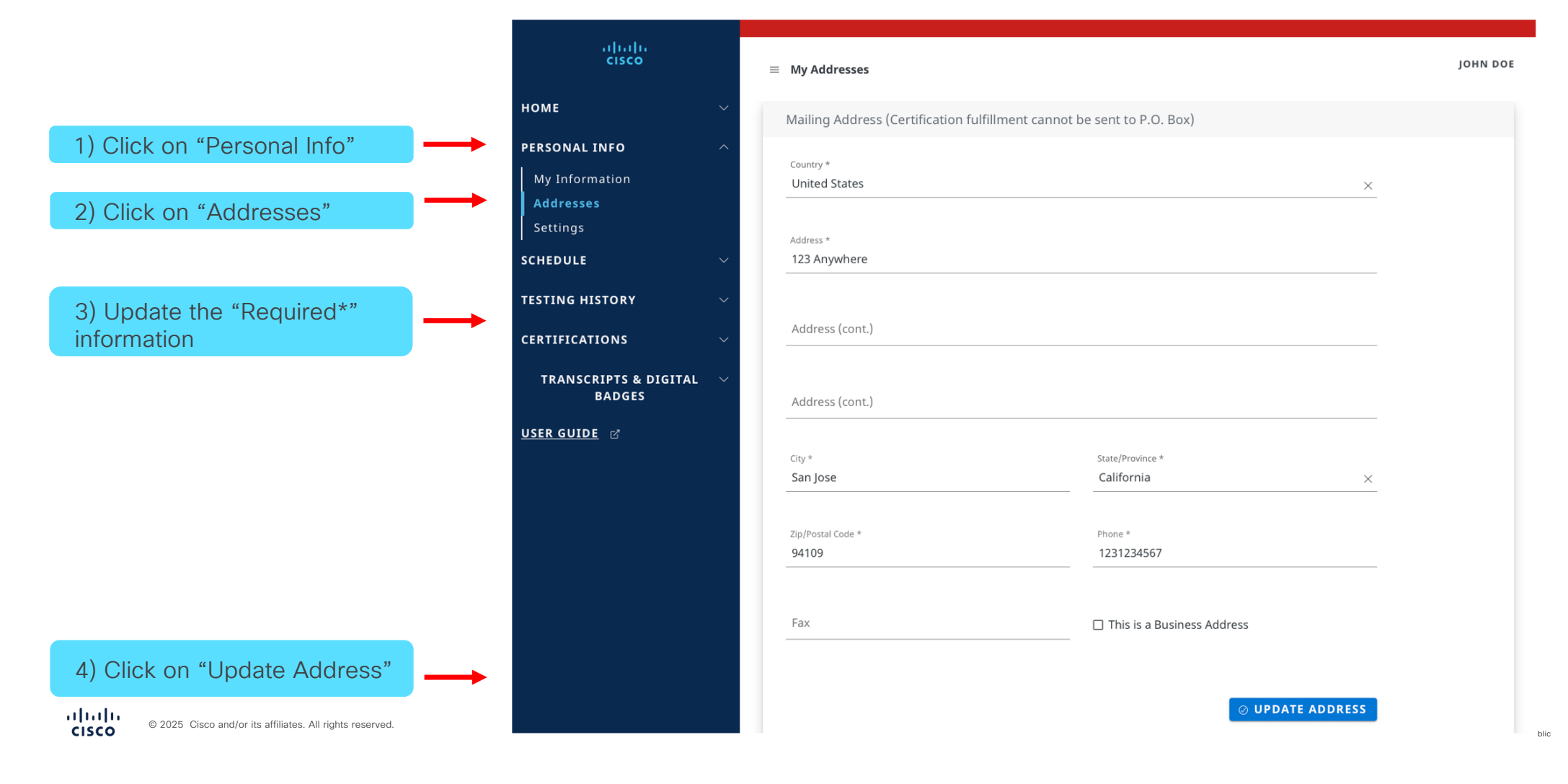

#### Update your Personal Information (Settings)

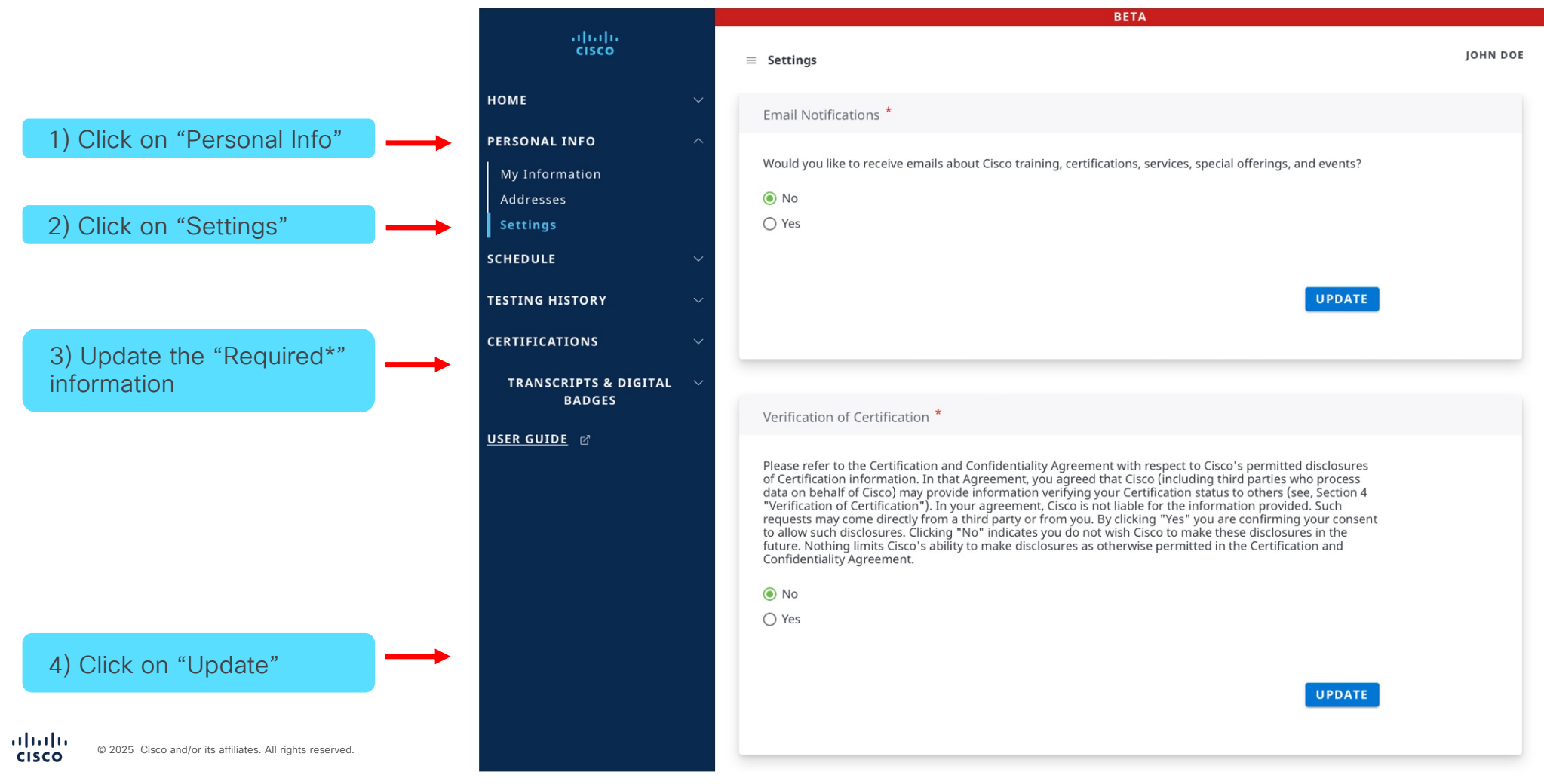

bli

#### Review Your External IDs: Cisco.com, CSCO, Credly, & VUE

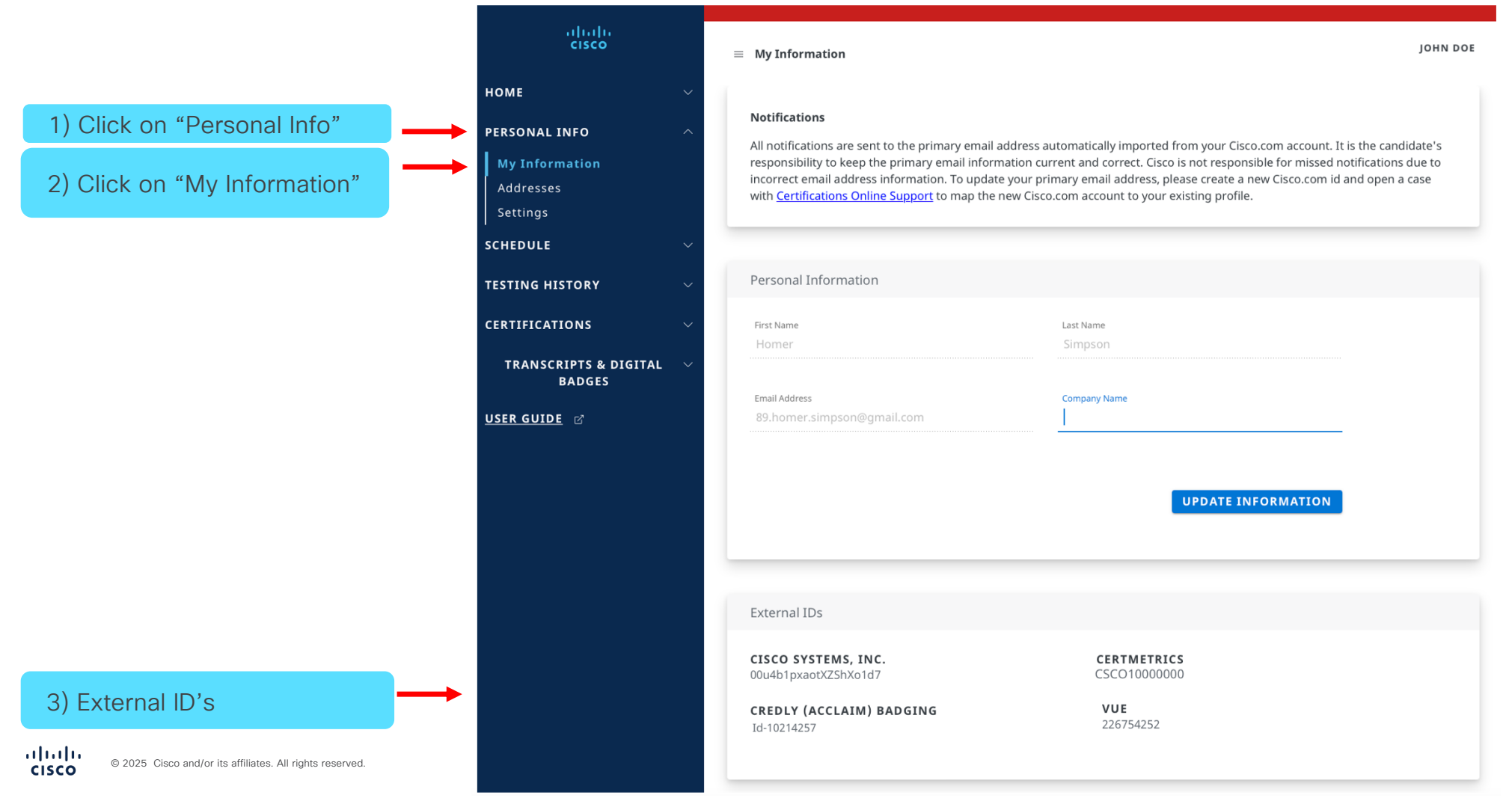

Cisco Public

#### Review Your Personal IDs: CCDE #, CCIE #, DevNet #, NetAcad

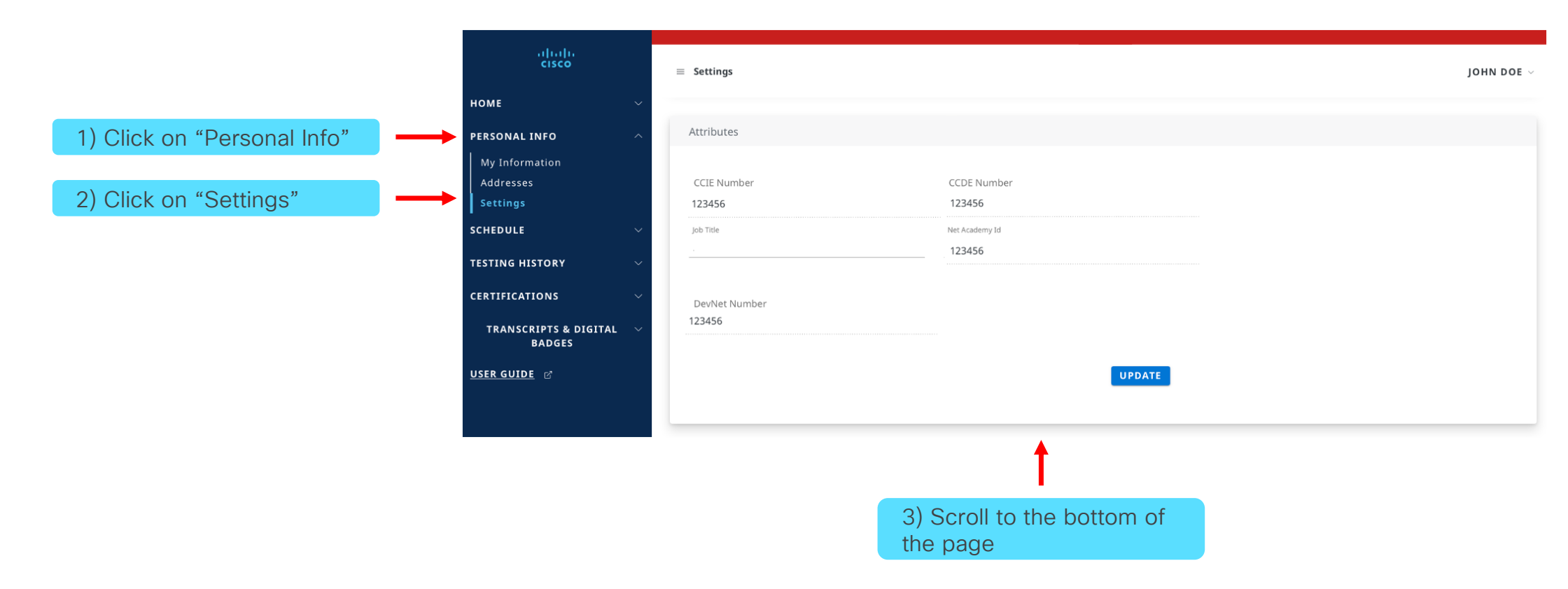

3. Review Certification Progress

#### How to Review the Certification Status

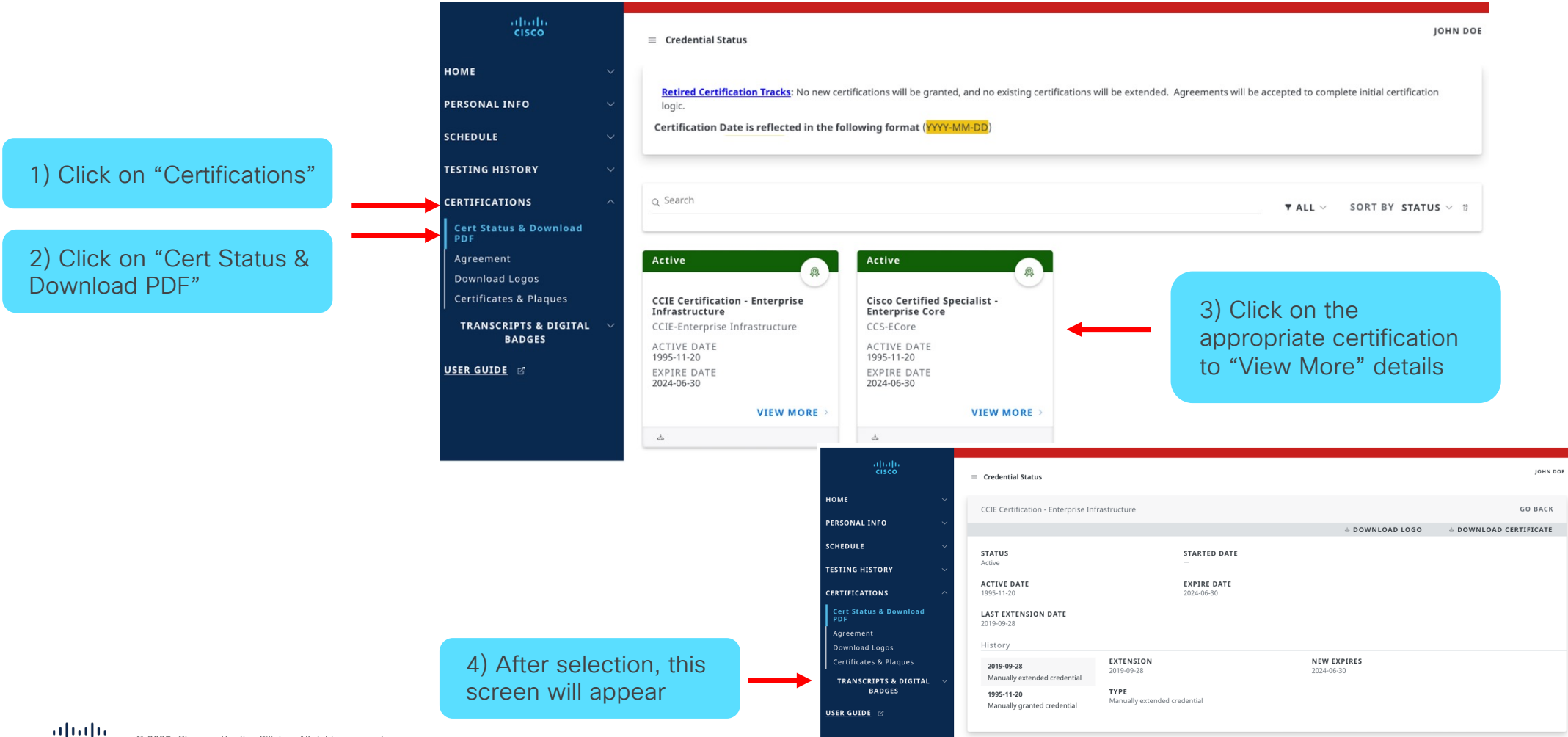

4. Review Continuing Education

#### **Review Continuing Education Credit**

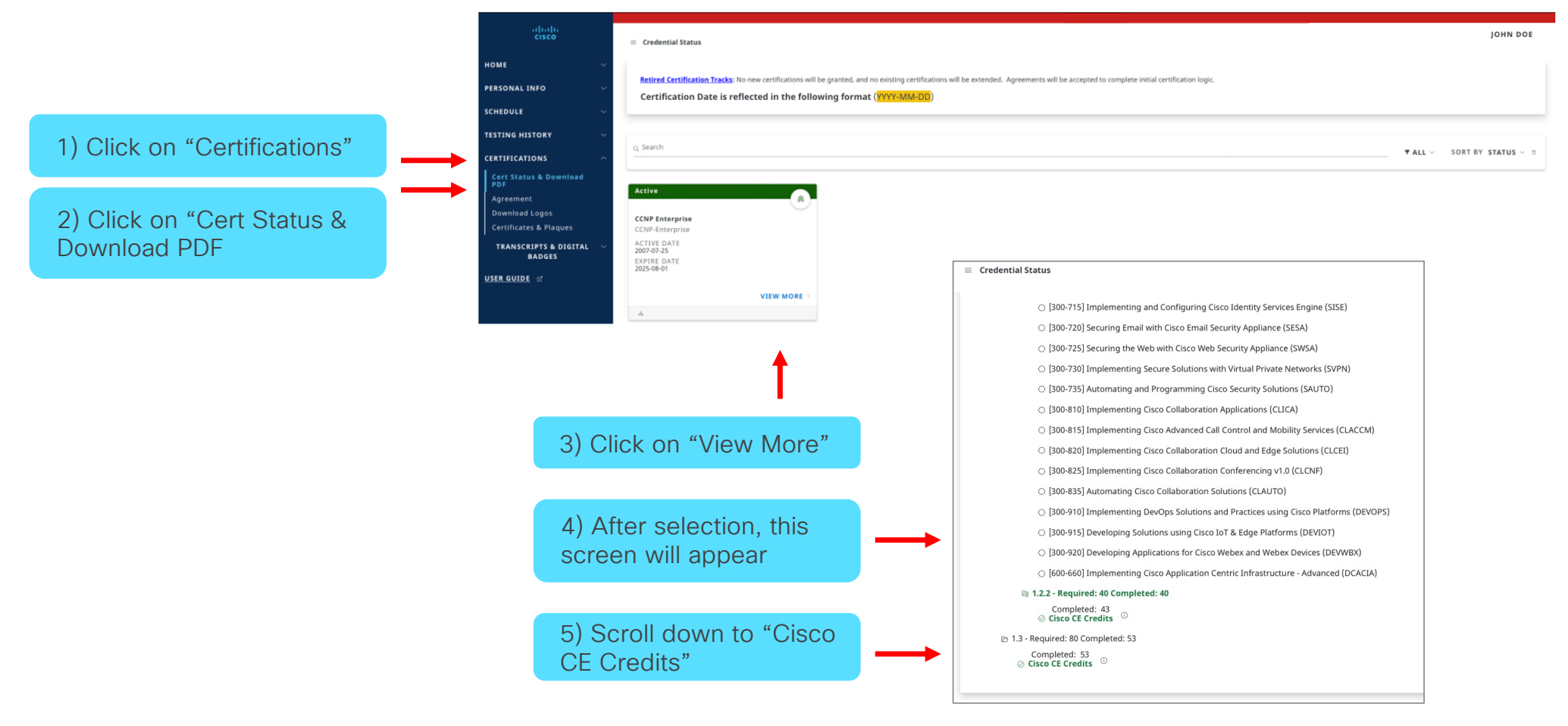

#### **Review Continuing Education Credit**

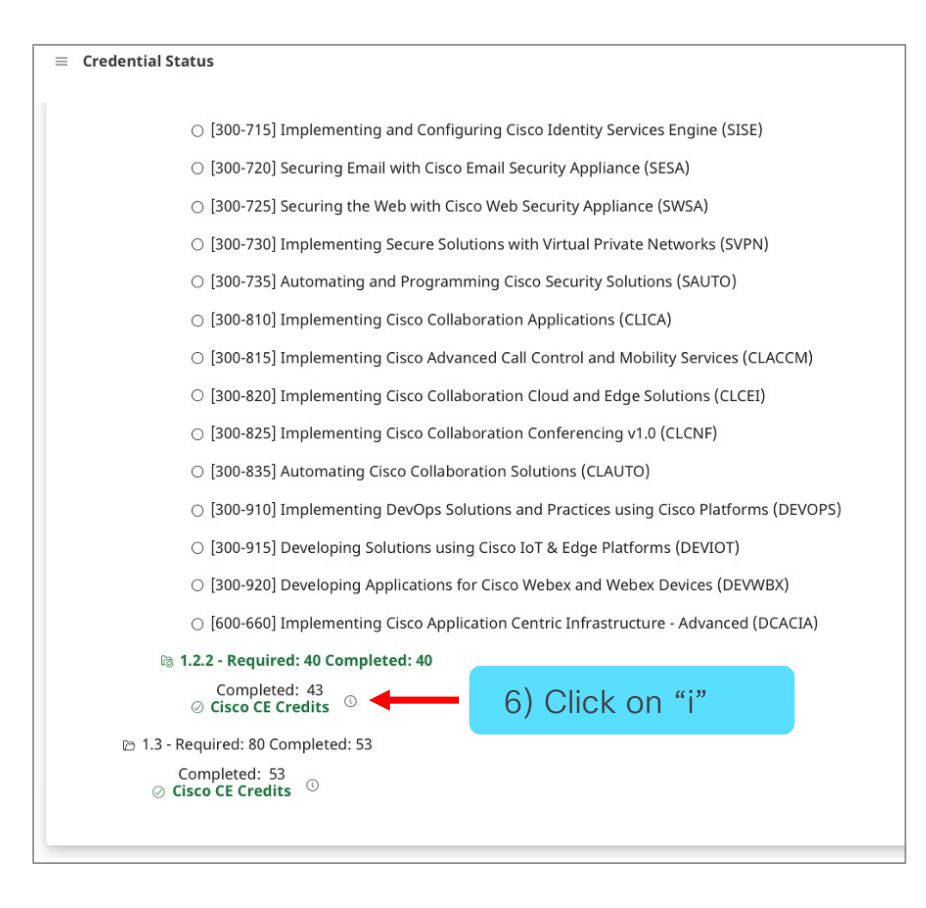

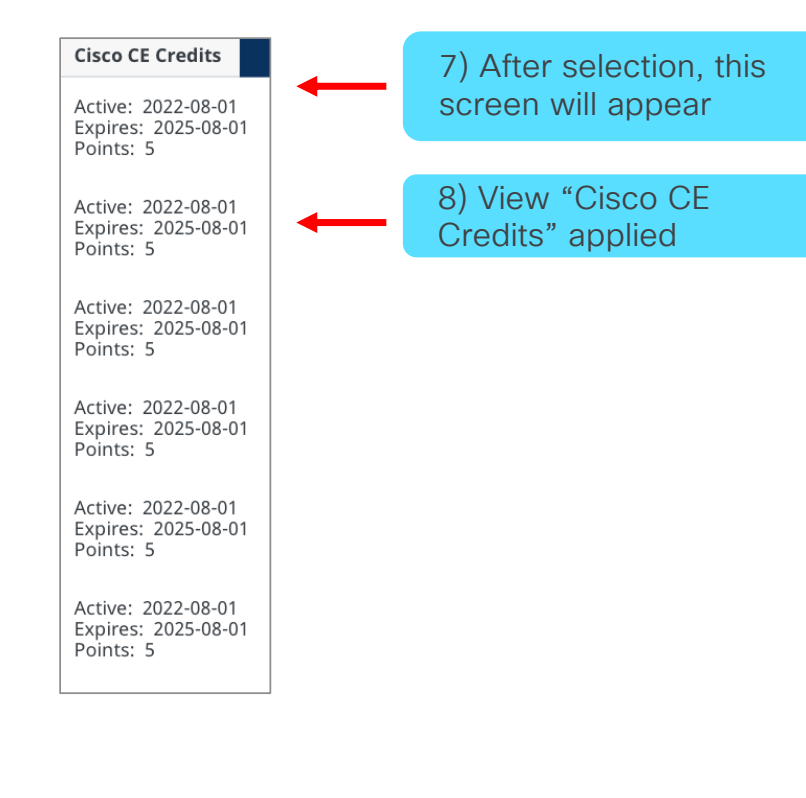

5. Review Test History

#### Test Information History and Exam Agreement

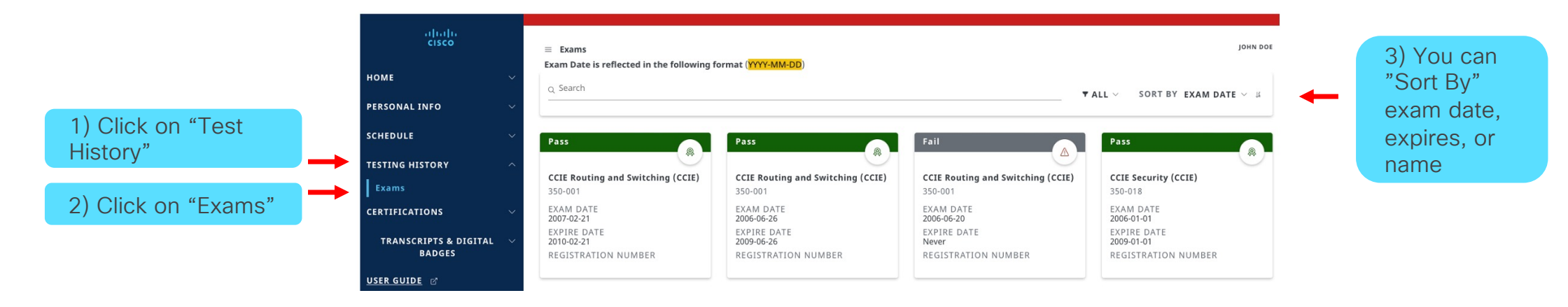

#### **Test Information History and Exam Agreement**

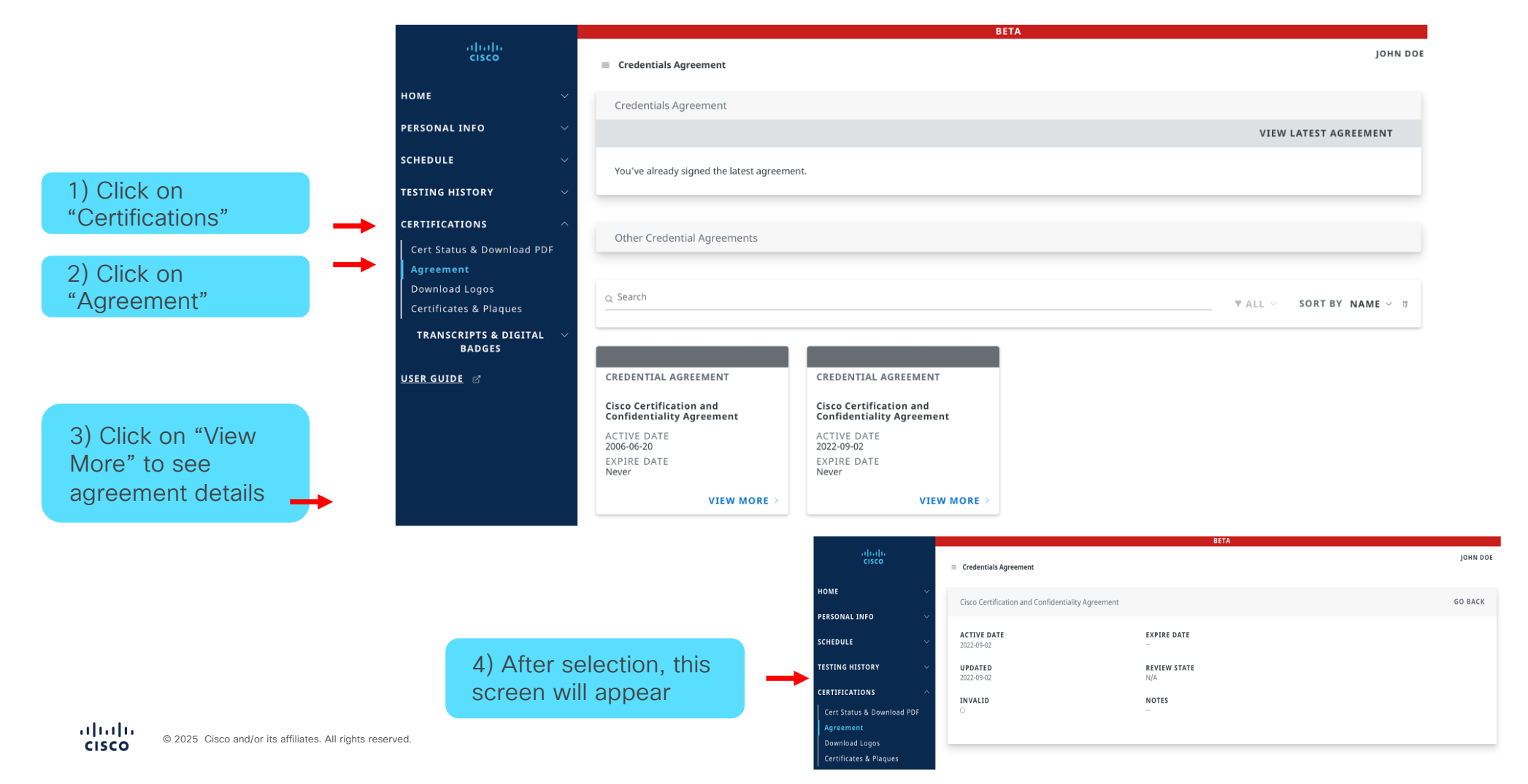

Cisco Public

6. Download Certification Logo(s)

#### How to Download your Certification Logo(s)

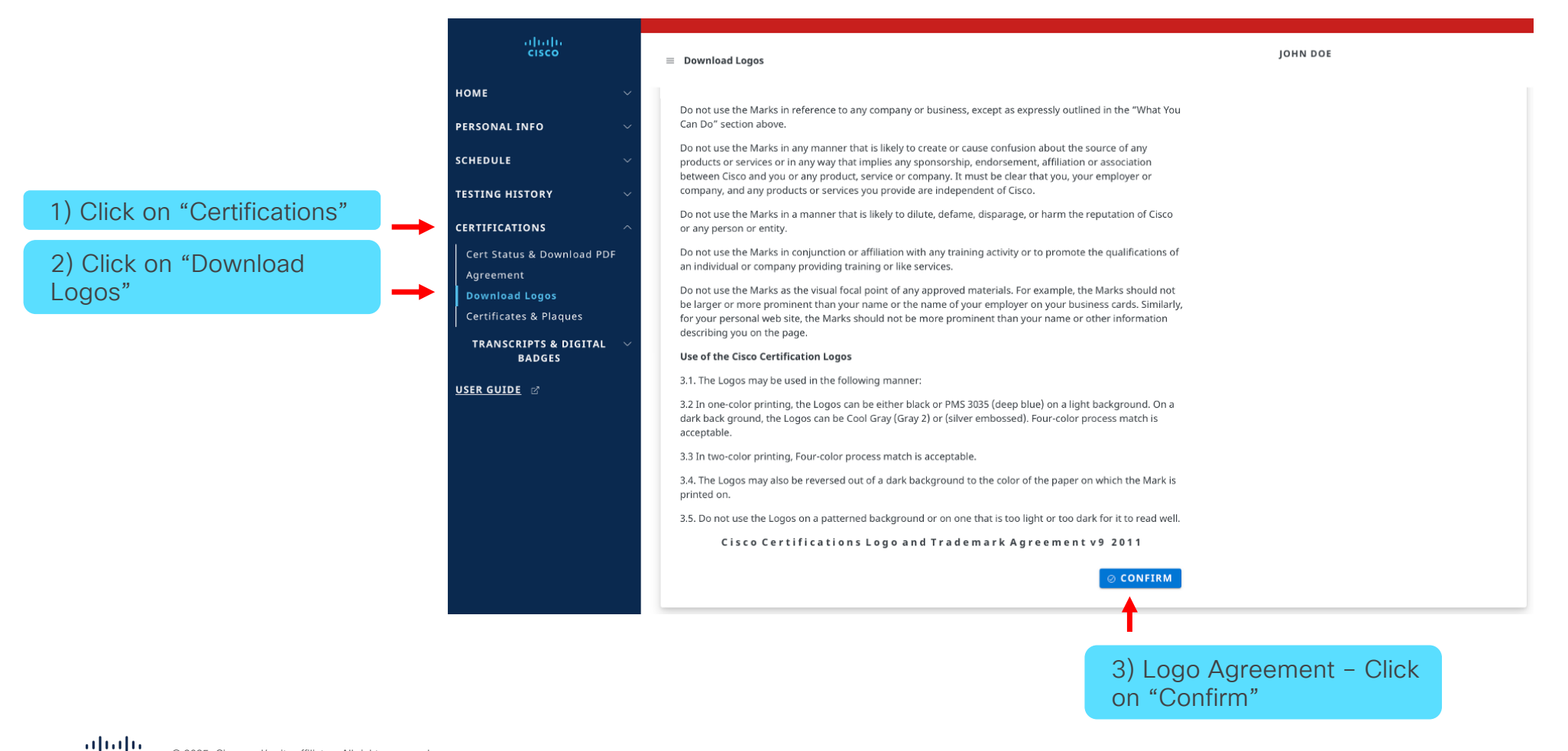

#### How to Download your Certification Logo(s)

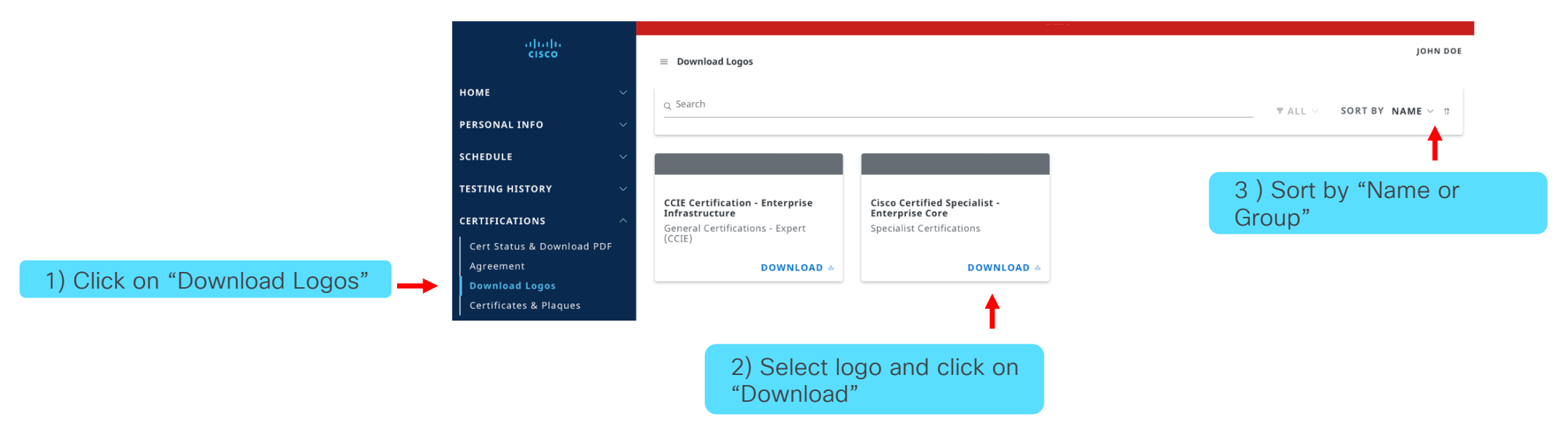

7. Certificates & Plaques

#### Claim Initial Certification Kit

#### NOTE:

- After successfully completed all certification requirements, you will receive a congratulations email with instructions to claim your initial free kit.
- Please allow 8-12 weeks for processing and shipping

|                                                          | f                                                                                   | BETA                                                                                                    |                                                                                                    |                                                                 |                                                                                                    |                                                                             |                                                                |               |
|----------------------------------------------------------|-------------------------------------------------------------------------------------|----------------------------------------------------------------------------------------------------|----------------------------------------------------------------------------------------------------|-----------------------------------------------------------------|----------------------------------------------------------------------------------------------------|-----------------------------------------------------------------------------|----------------------------------------------------------------|---------------|
|                                                          | cisco                                                                               | Certificates & Plaques                                                                                                    |                                                                                                    |                                                                 |                                                                                                    |                                                                             | JOHN DOE                                                       |               |
|                                                          | HOME ×<br>PERSONAL INFO ×<br>SCHEDULE ×                                             | To claim and process your initial physical kit, anniversary<br>entitled to one initial physical kit at no charge. Certificatio<br>Click the "confirm" button when done. | achievement, or certificates and plaques. Review and confi<br>on kits are not sent out for recertification. PDFs are provided | rm all information below. If t<br>d at no charge and are availa | he name is incorrect, you will need to open a ca<br>ble for download on the "Cert Status & Downloa | se with <u>Certification Onlin</u><br>ad PDF <sup>*</sup> tab. Validate/upd | <u>e Support</u> . Candidates are<br>ate your mailing address. |               |
| 1) Click on "Certifications"                             | TESTING HISTORY V                                                                   | Mailing Address                                                                                                    |                                                                                                    |                                                                 |                                                                                                    | UPDATE AD                                                                   | DRESS @ CONFIRM                                                |               |
| 2) Click on "Certificates &                              | Cert Status & Download PDF<br>Agreement<br>Download Logos<br>Certificates & Planues | Joff H Buddemeier<br>123 Any Street<br>123 Any Street<br>Linjer Kates                                                                                                   |                                                                                                    |                                                                 |                                                                                                    | •                                                                           |                                                                |               |
| Plaques"                                                 | TRANSCRIPTS & DIGITAL V<br>BADGES                                                   | o Search                                                                                                    |                                                                                                    | 3) Click<br>NOTE: 1                                             | on "Update Ad<br>" <mark>Mailing Addre</mark> s                                                    | ddress"<br>s <mark>s"</mark> notifi                                         | cation appe                                                    | ears if the   |
|                                                          | <u>User Buide</u>                                                                   | Pending                                                                                                    | Ordered                                                                                                    | mailing                                                         | address has no                                                                                     | ot been i                                                                   | recently upo                                                   | dated         |
|                                                          |                                                                                     | Cisco Certified Specialist - Enterprise Core<br>Certificate                                                                                                    | CCIE Certification - Enterprise Infrastructure<br>Certificate                                                                 |                                                                 | Mailing Address                                                                                    |                                                                             |                                                                |               |
|                                                          |                                                                                     | COMPLETED<br>N/A                                                                                                    | COMPLETED<br>N/A                                                                                                    |                                                                 | Country *<br>United States                                                                         |                                                                             | ×                                                              |               |
|                                                          |                                                                                     | RELEASE FULFILLMENT                                                                                                    | VIEW MOR                                                                                                    | E>                                                              | 123 Any Street                                                                                     |                                                                             |                                                                |               |
|                                                          |                                                                                     | 4) A                                                                                                    | After selection, this                                                                                                    | <b>→</b>                                                        | Address (cont.)                                                                                    |                                                                             | 5) After u                                                     | pdating click |
|                                                          |                                                                                     | 0010                                                                                                    |                                                                                                    |                                                                 | City *<br>Cary                                                                                     | State/Province *<br>North Carolina                                          |                                                                | le Address    |
|                                                          |                                                                                     |                                                                                                    |                                                                                                    |                                                                 | Zip/Postal Code *<br>27511                                                                         | Phone *<br>808-222+2222                                                     |                                                                |               |
| ahah                                                     |                                                                                     |                                                                                                    |                                                                                                    |                                                                 | Fax                                                                                                | This is a Business A                                                        | ddress                                                         |               |
| © 2025 Cisco and/or its affiliates. All rights reserved. |                                                                                     |                                                                                                    |                                                                                                    |                                                                 | © CANCEL                                                                                           |                                                                             | © UPDATE ADDRESS                                               | Cisco Public  |

#### NOTE:

- Initial free kit not yet claimed "Pending"
- Initial free kit claimed "Ordered"
- Please allow 8-12 weeks for processing and shipping

#### Claim Initial Certification Kit

|                                                                                                    | cisco                                                                                                    | Certificates & Plaques                                                                                                    |                                                                       |                                                                                        |                                                                                                    | JOHN DOE                                                                                                    |       |
|----------------------------------------------------------------------------------------------------|----------------------------------------------------------------------------------------------------|----------------------------------------------------------------------------------------------------|-----------------------------------------------------------------------|----------------------------------------------------------------------------------------|----------------------------------------------------------------------------------------------------|----------------------------------------------------------------------------------------------------|-------|
| HOME<br>PERSONA<br>SCHEDUL                                                                                               | →<br>ALINFO →                                                                                                 | To claim and process your initial physical kit, anniversary a<br>entritled to one initial physical kit at no charge. Certification<br>Click the "confirm" button when done. | achievement, or certificates an<br>n kits are not sent out for rece   | d plaques. Review and confirm all inform<br>rtification. PDFs are provided at no charg | ation below. If the name is incorrect, you will need to open a case v<br>e and are available for download on the "Cert Status & Download F | with <u>Certification Online Support</u> . Candidates are<br>DF* tab. Validate/update your mailing address. |       |
| CERTIFIC<br>CERTIFIC<br>Cert St.<br>Agreen<br>Downla<br>Certific                                                         | HISTORY ~<br>ATIONS ^<br>Iatus & Download PDF<br>ment<br>boad Logos<br>cates & Plaques<br>SCRIPTS & DIGITAL ~ | Mailing Address<br>Jeff H Buddemeier<br>123 Any Groet<br>Cary, NC 27511<br>United States                                                                                    |                                                                       |                                                                                        |                                                                                                    | UPDATE ADDRESS 💿 CONFIRM                                                                                    |       |
| USER GU                                                                                                    | BADGES                                                                                                    | Q Search                                                                                                    |                                                                       |                                                                                        |                                                                                                    | TALL $\sim$ SORT BY NAME $\sim$ 3                                                                           |       |
| 6) Click on "Release                                                                                                    |                                                                                                    | Pending<br>Cisco Certified Specialist - Enterprise Core<br>Certificate<br>COMPLETED<br>N/A<br>VIEW MORE ><br>RELEASE FULFILLMENT                                            | Ordered<br>CCIE Certification - En<br>Certificate<br>COMPLETED<br>N/A | terprise Infrastructure<br>VIEW MORE >                                                 |                                                                                                    |                                                                                                    |       |
|                                                                                                    |                                                                                                    | <u> </u>                                                                                                    |                                                                       | uluulu<br>cisco                                                                        | Certificates & Plaques                                                                                                    |                                                                                                    | Јони  |
|                                                                                                    | 7) C<br>for c                                                                                                 | lick on "View More"<br>letails                                                                                                    | P                                                                     | OME ~                                                                                  | Cisco Certified Specialist - Enterprise Core<br>Certificate                                                                                |                                                                                                    | GO B/ |
| رالالمالية المعامرة المعامرة المعامرة المعامرة المعامرة المعامرة المعامرة المعامرة المعامرة المعامرة المعامرة ا<br>CISCO | 8) A<br>scre                                                                                                  | fter selection, this<br>en will appear                                                                                                    |                                                                       | ERTIFICATIONS ^<br>Cert Status & Download PDF<br>Agreenent<br>Download Logos           | STATUS<br><br>PROCESSED<br>                                                                                                    | ORDERED<br>2022-09-06<br>COMPLETED                                                                          |       |

#### How to Download your PDF Certificate

**NOTE:** PDFs are only available for qualifying certifications that are active and not expired.

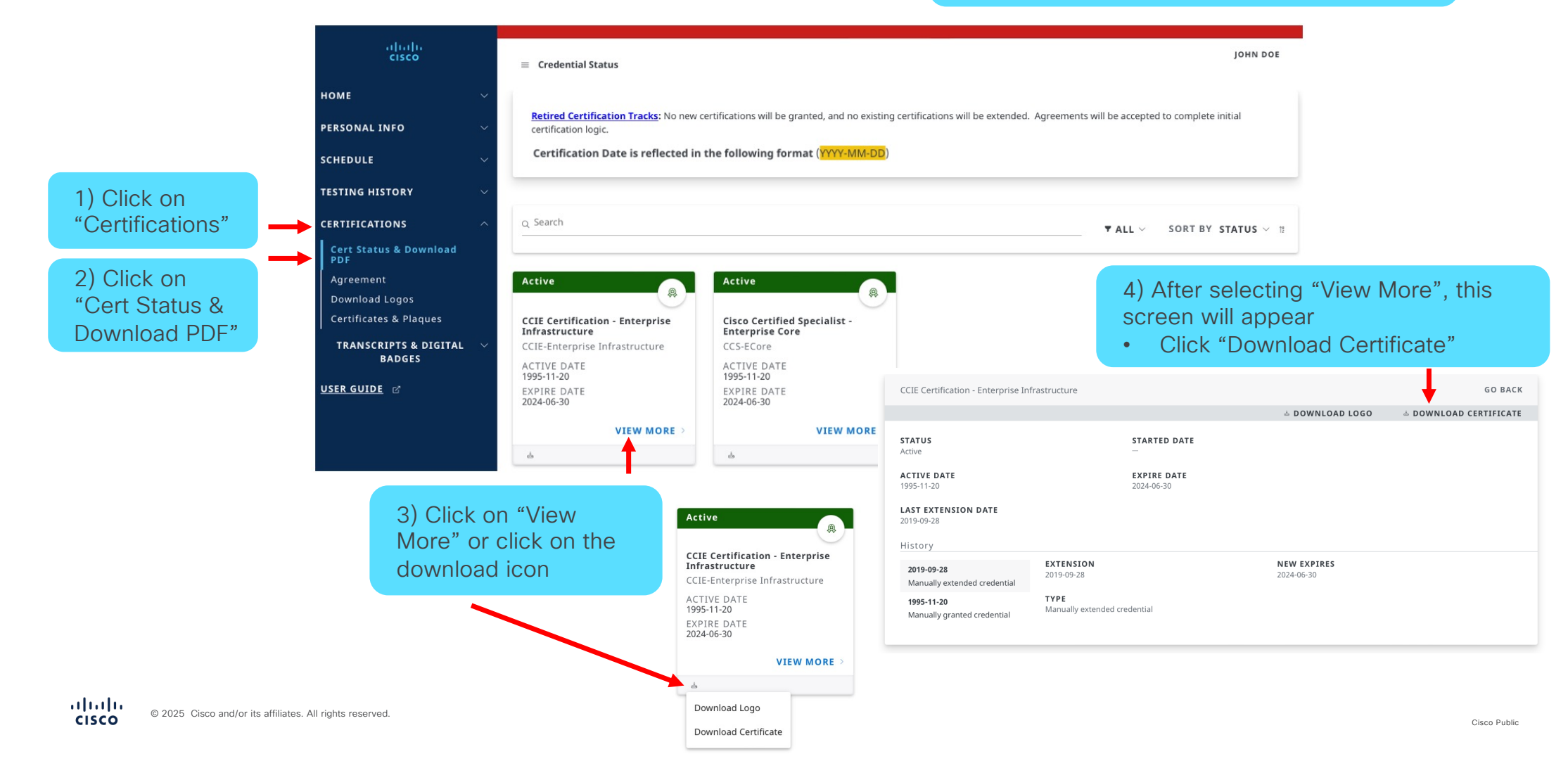

#### Certification Fulfillment Kit History & Status

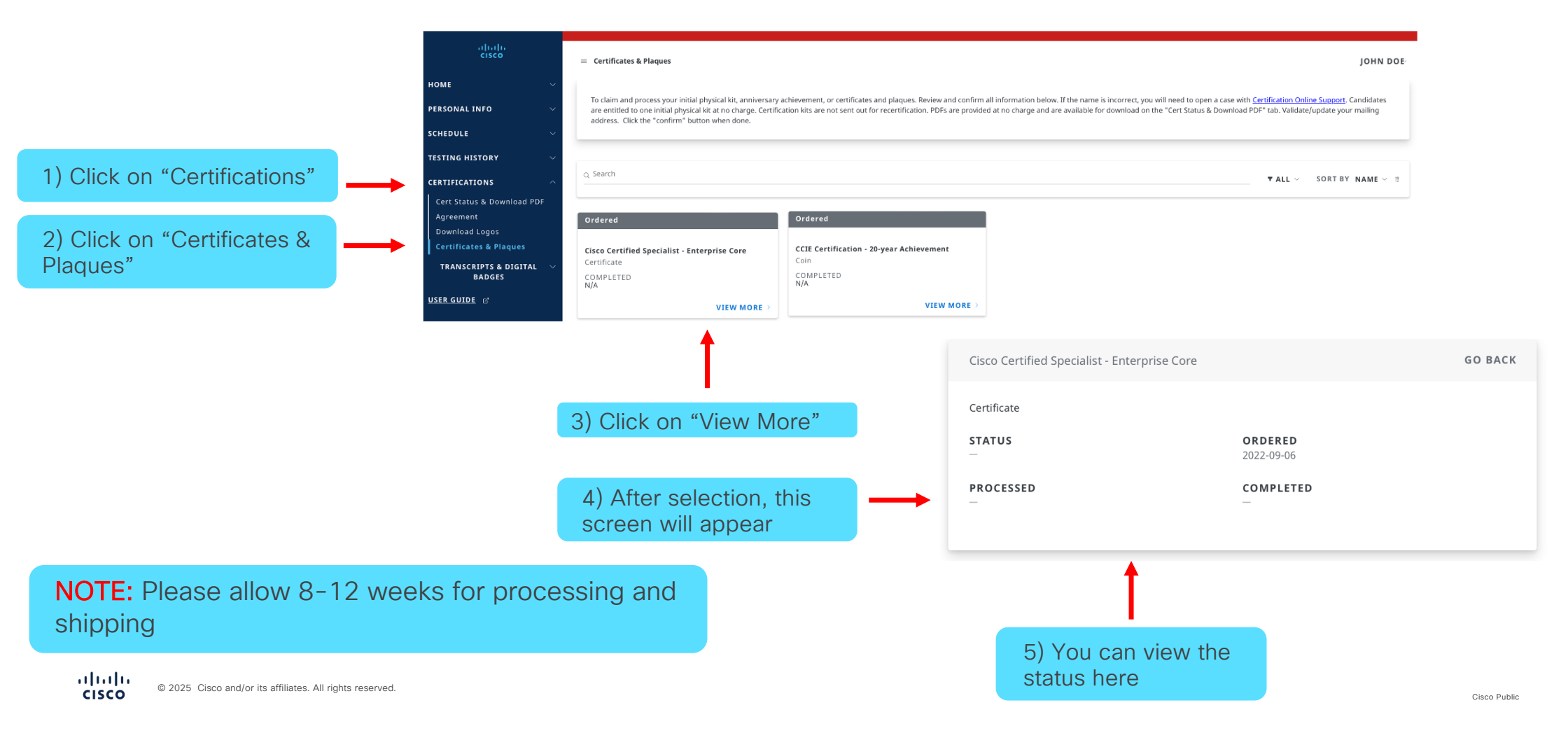

### **NOTE:** Eligible candidates will receive an email on or after the day of your 25YA

|                                                 | cisco                                                                                                    | My Addresses                                                                                                    |                                                                                |                                              | john doe $\!\!\!\!\!\!\!\!\!\!\!\!\!\!\!\!\!\!\!\!\!\!\!\!\!\!\!\!\!\!\!\!\!\!$          |
|-------------------------------------------------|----------------------------------------------------------------------------------------------------|----------------------------------------------------------------------------------------------------|--------------------------------------------------------------------------------|----------------------------------------------|------------------------------------------------------------------------------------------|
| 1) Click on                                     | номе 🗸                                                                                                    | Mailing Address (Certification fulfillment canno                                                                                                    | t be sent to P.O. Box)                                                         |                                              |                                                                                          |
| "Personal Info"<br>and then on<br>"Addresses" → | PERSONAL INFO       ^         My Information       ^         Addresses       >         Settings       >         SCHEDULE       >         TESTING HISTORY       >         CERTIFICATIONS       >         BENEFITS       >         TRANSCRIPTS & DIGITAL BADGES       >         CCIE LAB SCHEDULER       P         USER GUIDE       P | Country*<br>United States<br>Address *<br>123 Any Street<br>Address (cont.)<br>Address (cont.)<br>City*<br>Cor City<br>8/256<br>Zip/Postal Code*<br>12345<br>5/15<br>Fax<br>0/90 | State/Province* North Carolina Phone* 808-222-2222  This is a Business Address | ×<br>14/256<br>0/256<br>×<br>14/256<br>12/90 | 2) Validate/Update your<br>mailing address as needed.<br>Click on on "Update<br>Address" |

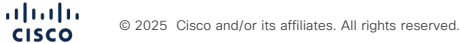

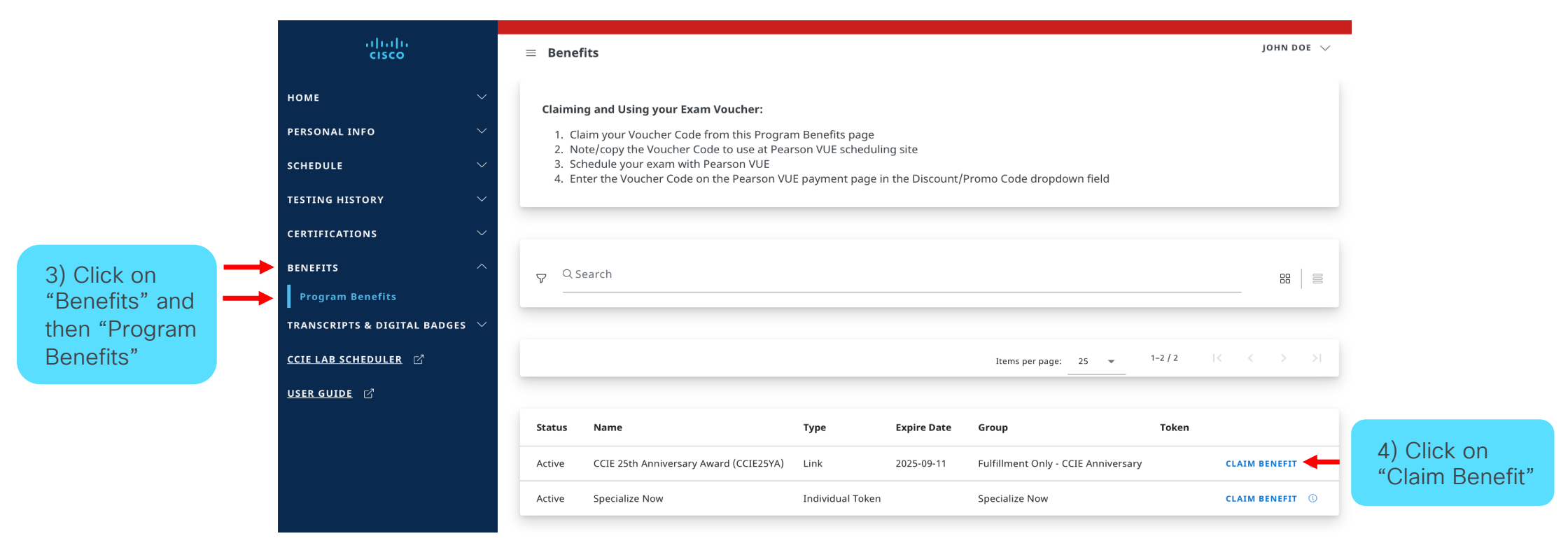

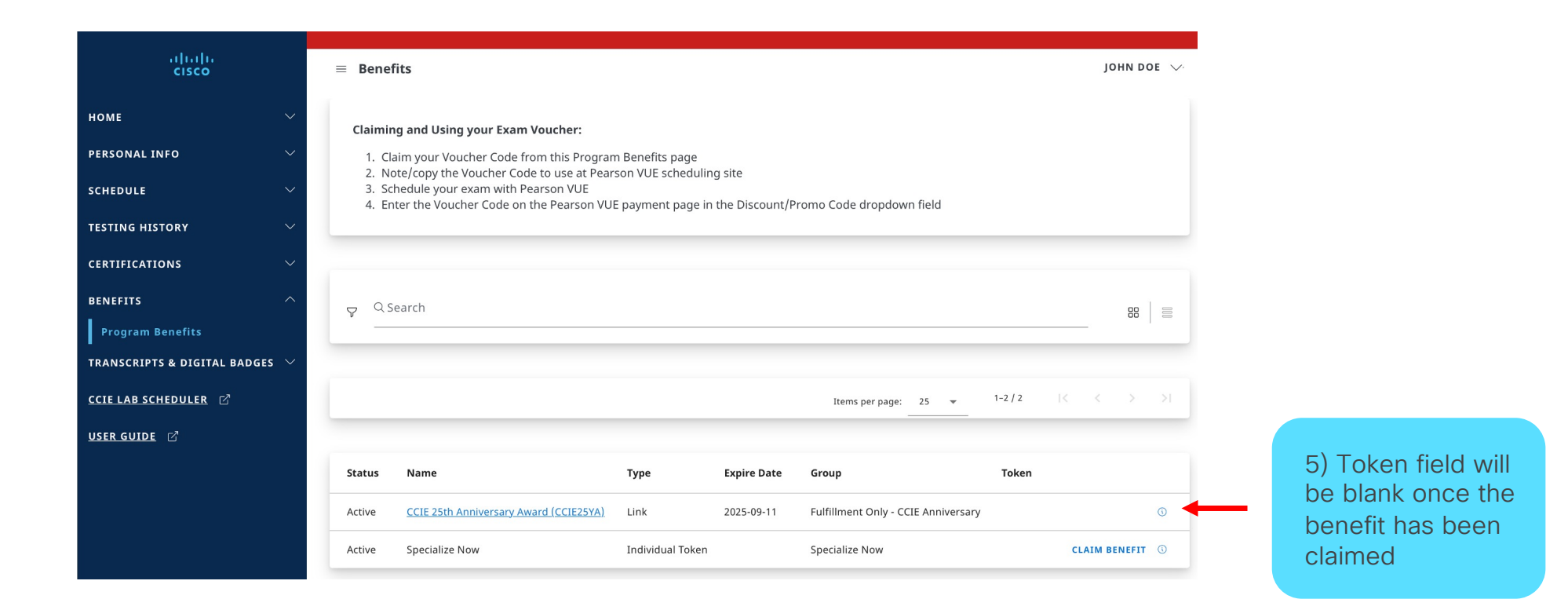

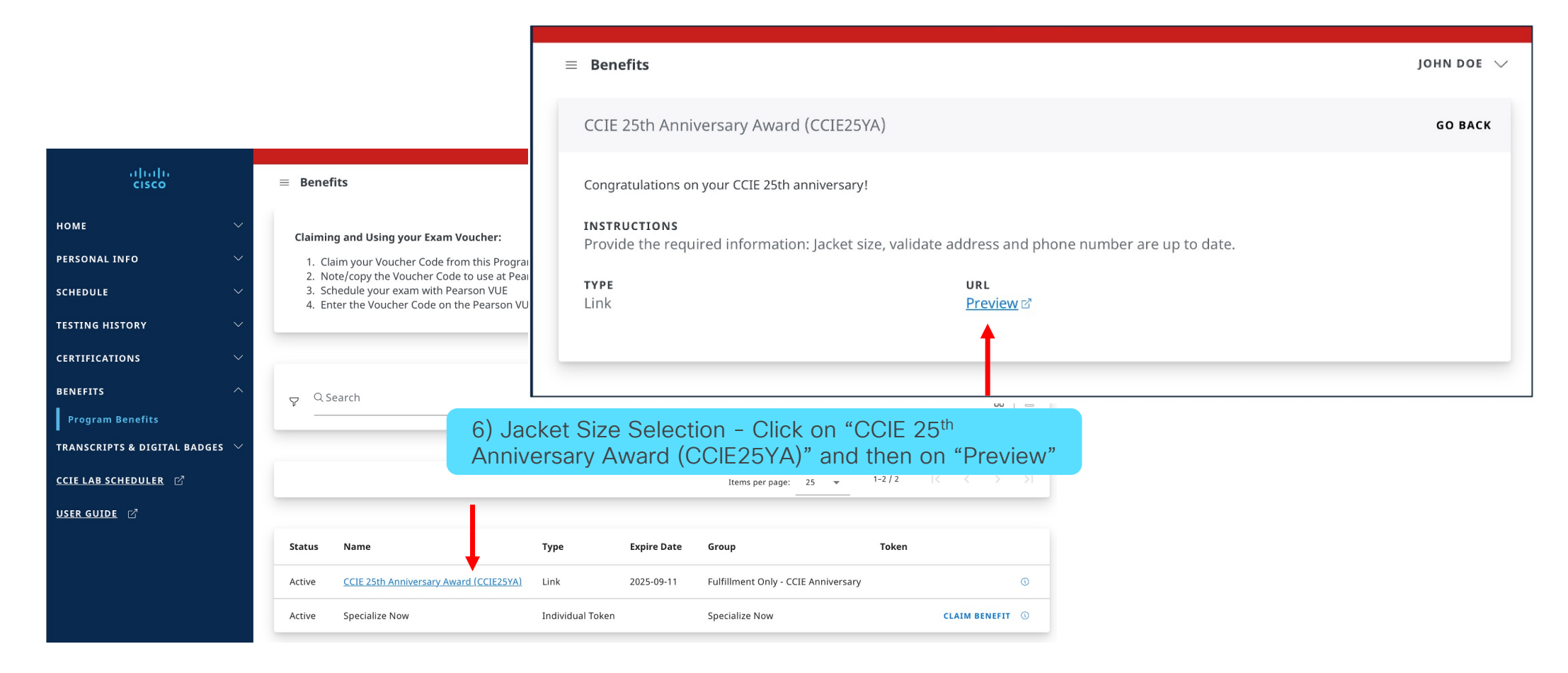

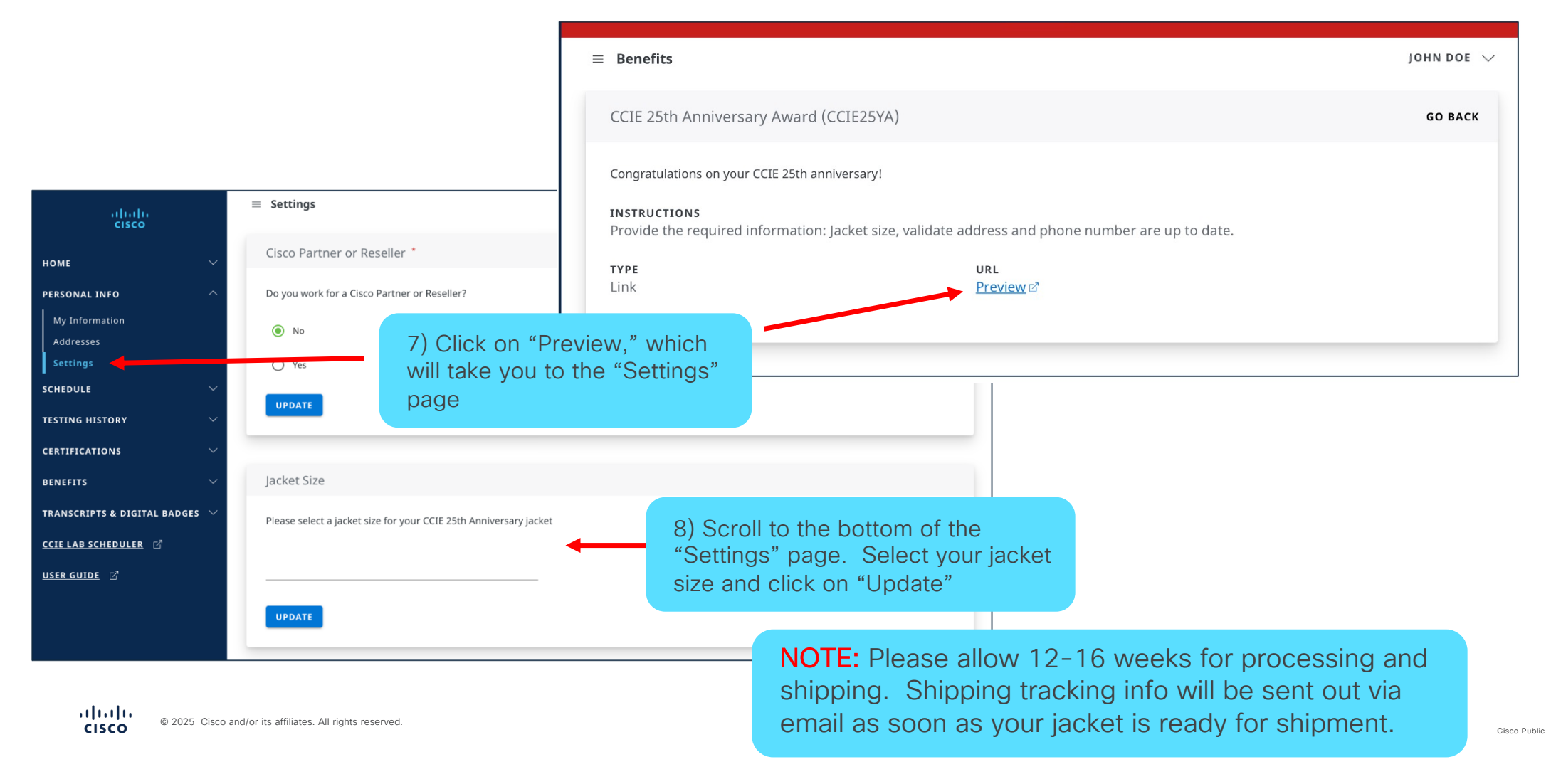

# 8. Digital Badges & Transcript: Third-Party Verification Disclosure

#### **Digital Badges**

Accessing your digital badges

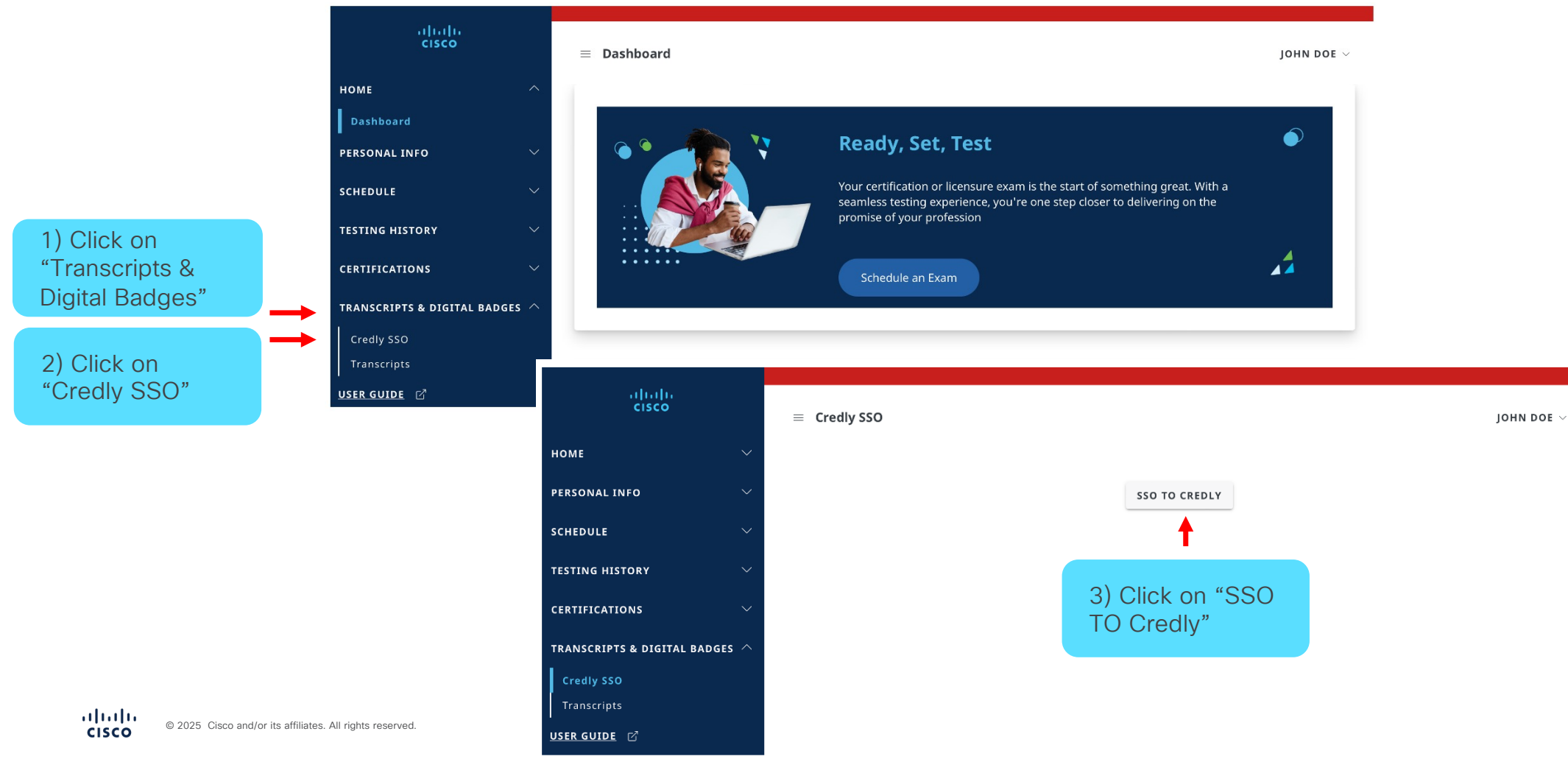

#### How to Disclose your Transcript to Third Parties

This function allows you to disclose your certification status to third parties.

|                           | uluulu<br>cisco                      |         | ≡ Transcripts        | JOHN DOE                                         |                                                                                                    |                            |
|---------------------------|--------------------------------------|---------|----------------------|--------------------------------------------------|----------------------------------------------------------------------------------------------------|----------------------------|
|                           | НОМЕ                                 | ~       |                      |                                                  | CREATE NEW TRANSCRIPT                                                                                                    | 3) Click on<br>"Create New |
|                           | SCHEDULE                             | ~       | Q Search             |                                                  | ▼ ALL ~ SORT BY STATUS ~ 11                                                                                                    | Transcript"                |
| 1) Click on               | TESTING HISTORY                      | ~       |                      |                                                  |                                                                                                    |                            |
| "Transcripts &            | CERTIFICATIONS                       | ~       |                      |                                                  |                                                                                                    |                            |
| Digital Badges"           | TRANSCRIPTS & DIG<br>BADGES          | SITAL ^ |                      | Create Transcript                                |                                                                                                    | GO BACK                    |
| 2) Click on               | Credly SSO                           |         |                      | SETTINGS                                         |                                                                                                    |                            |
| "Transcripts"             | USER GUIDE                           |         |                      | . van ne                                         | 0/9                                                                                                    | -                          |
|                           |                                      |         |                      | Remarks (Publicly Visible)                       | 0/51                                                                                                    | 2                          |
|                           |                                      |         |                      | Valid Through *                                  | Address Display           Image: Display         Image: None         Image: Transmission of the second second s |                            |
|                           |                                      | (1) E   | inter the relevant   | CREDENTIALS                                      |                                                                                                    |                            |
|                           |                                      | info    | rmation and click on | Include all active credentials                   | Display Credential Dates                                                                                                    |                            |
|                           |                                      | "Cre    | eate"                | EXAMS                                            |                                                                                                    |                            |
|                           |                                      |         |                      | CREDENITIAL REQUIREMENTS                         | 🔲 Display Exam Dates                                                                                                    |                            |
|                           |                                      |         |                      | Include all present and future credential requir | ements 🛛 Display Credential Requirement Dates                                                                                                    |                            |
| CISCO © 2025 Cisco and/or | its affiliates. All rights reserved. |         |                      | ⊗ CANCEL                                         | ⊘ CREATE                                                                                                    | Cisco Public               |

#### How to Disclose your Transcript to Third Parties

Once a transcript is created, you can share via a link

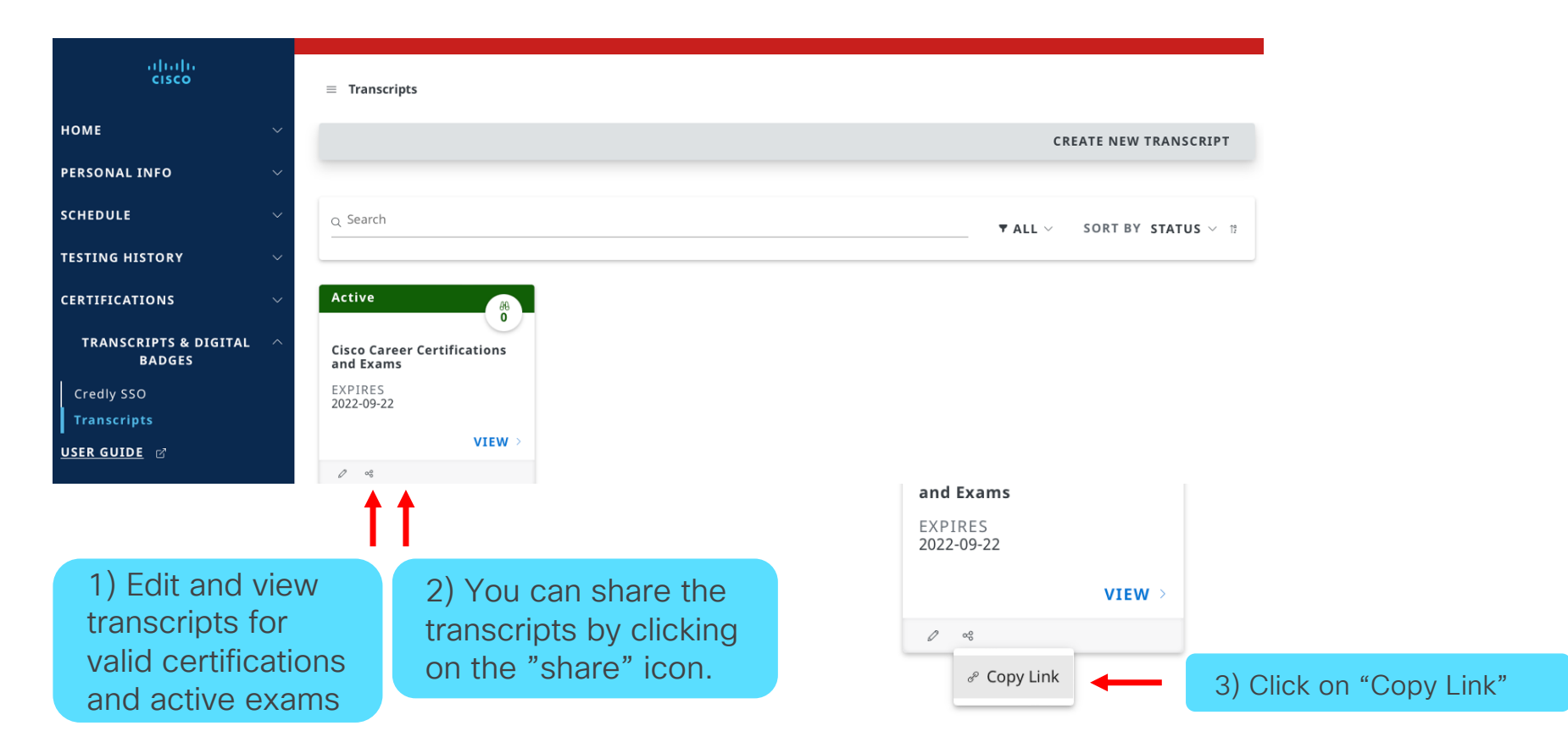

#### How to Disclose your Transcript to Third Parties

#### Disclosure to third-party

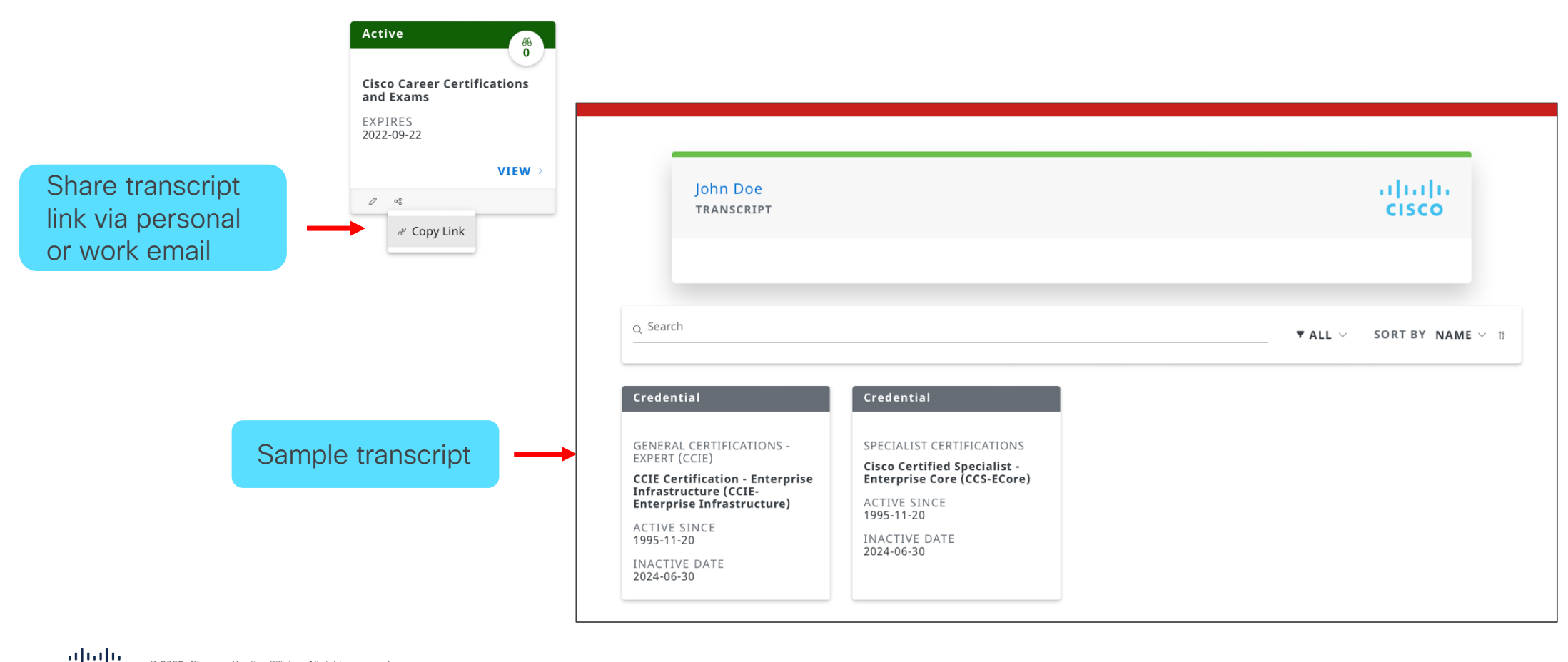

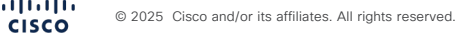

**NOTE:** Candidates with an existing Pearson VUE profile. Can also, schedule an exam at a Pearson VUE test center or by calling the Pearson VUE help desk.

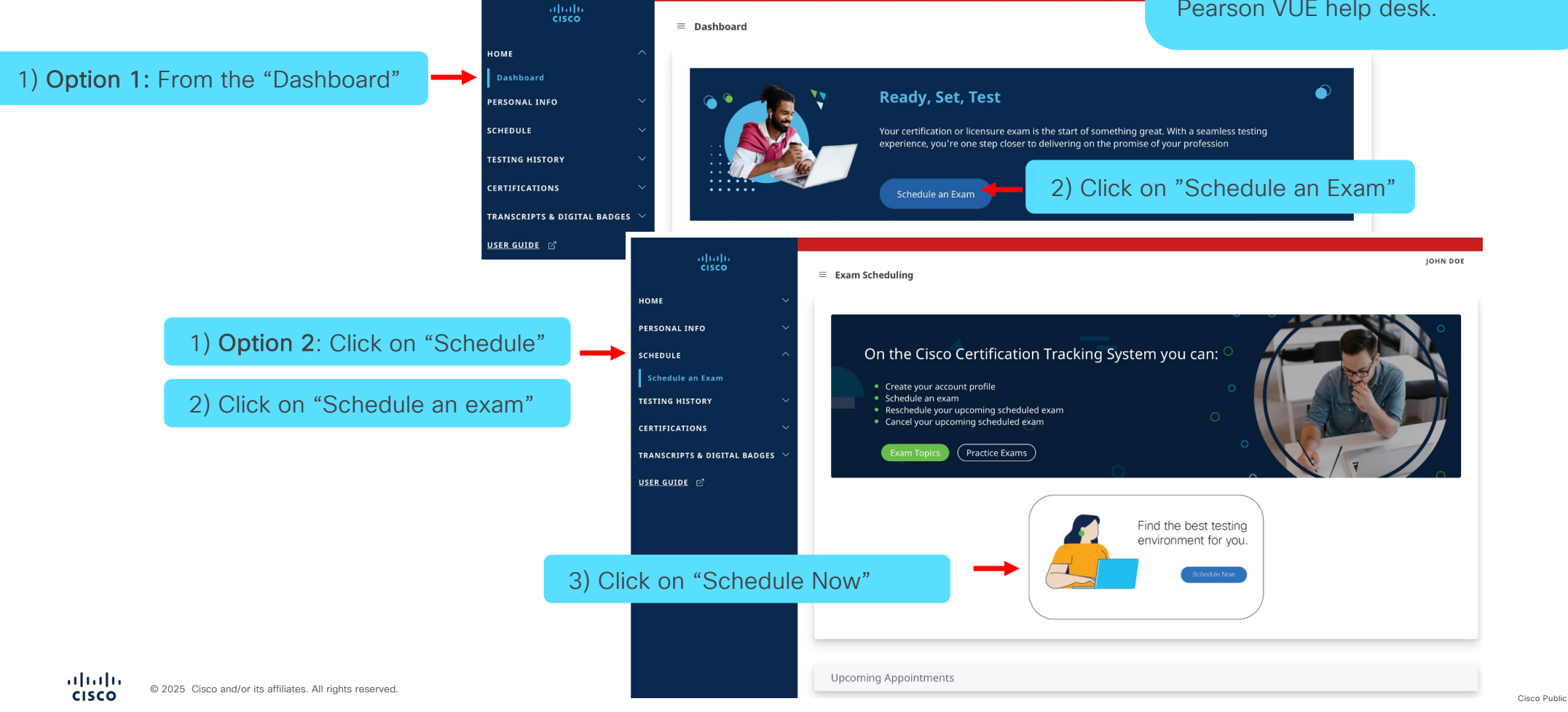

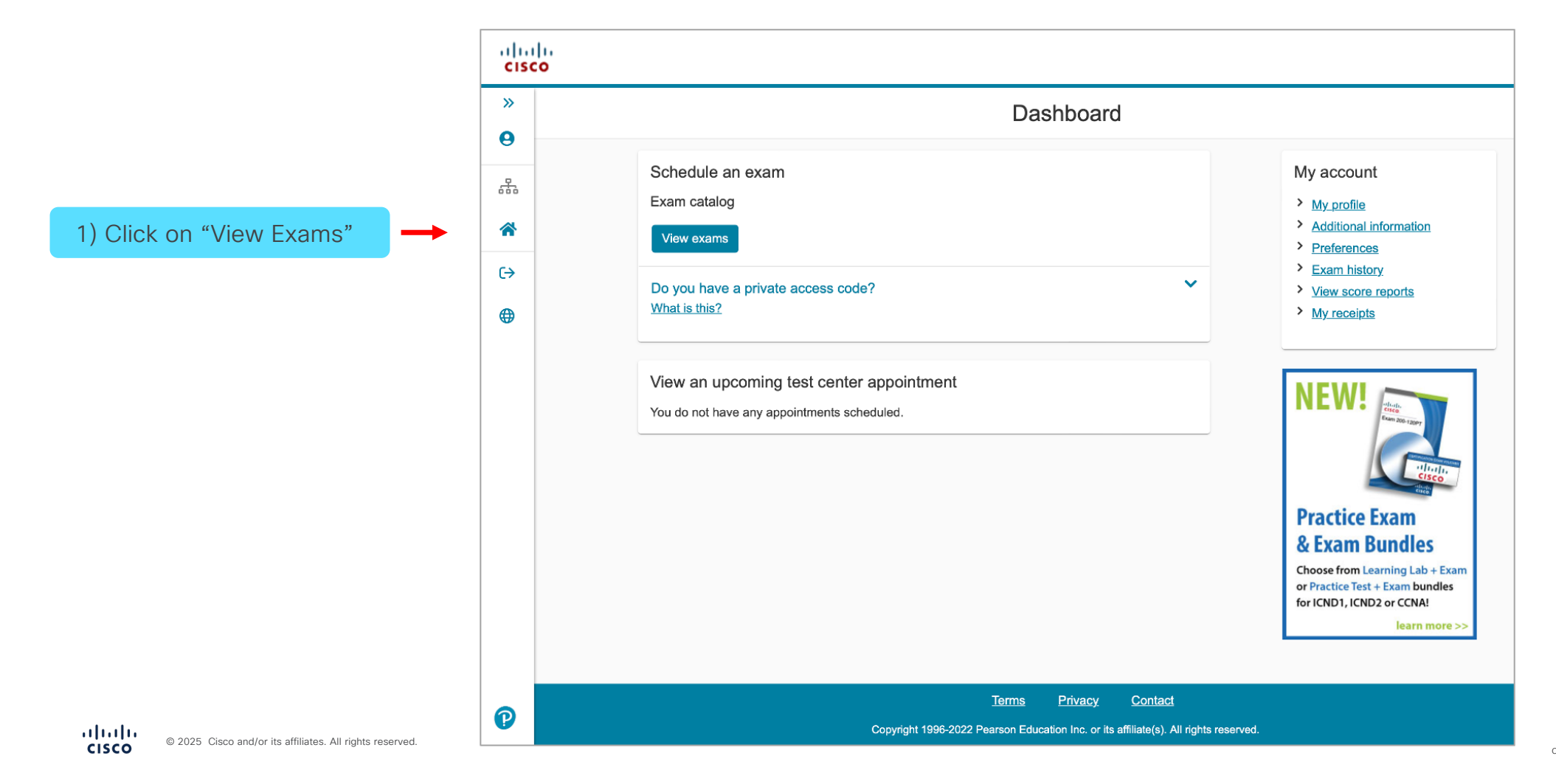

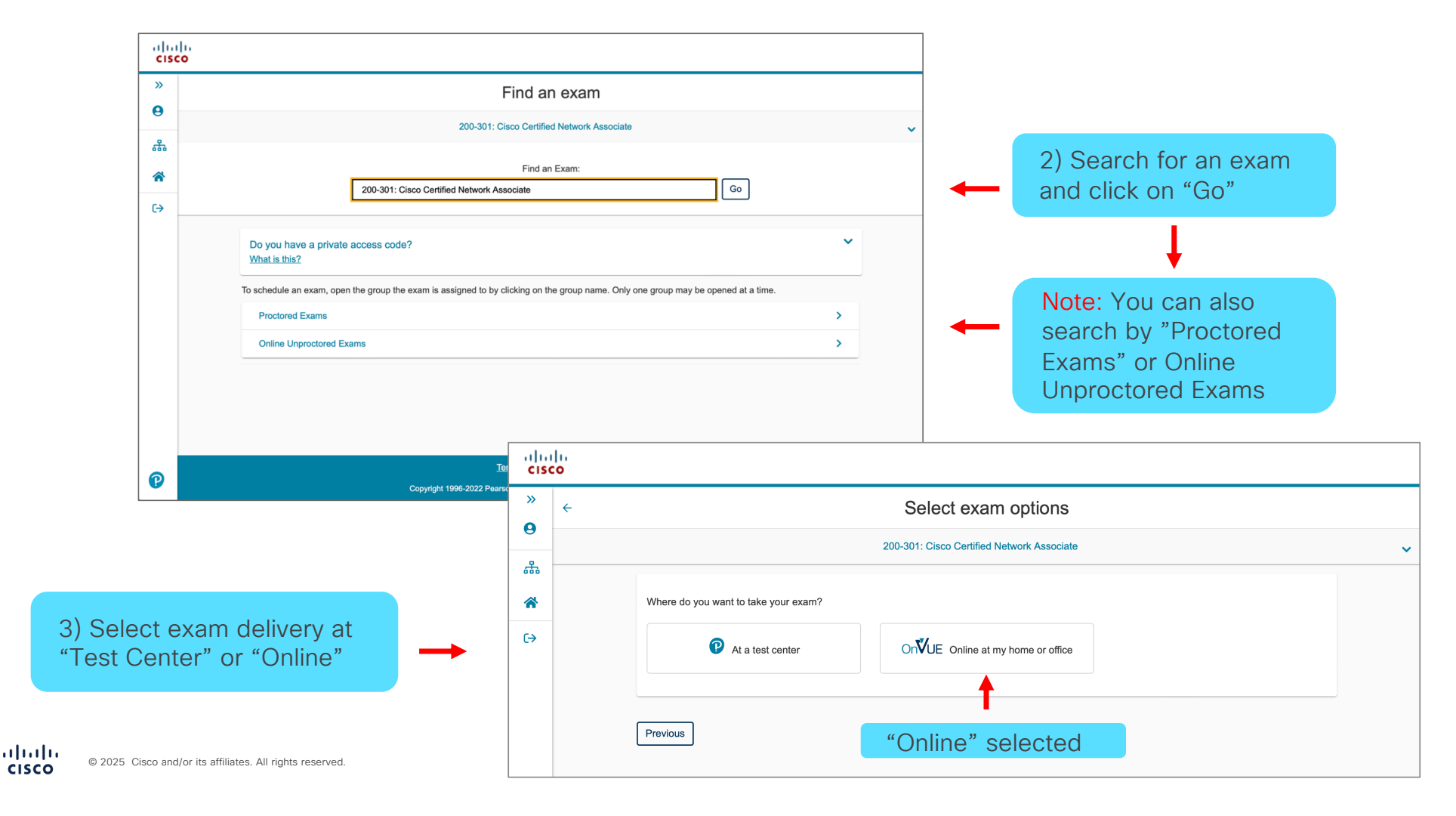

Cisco Public

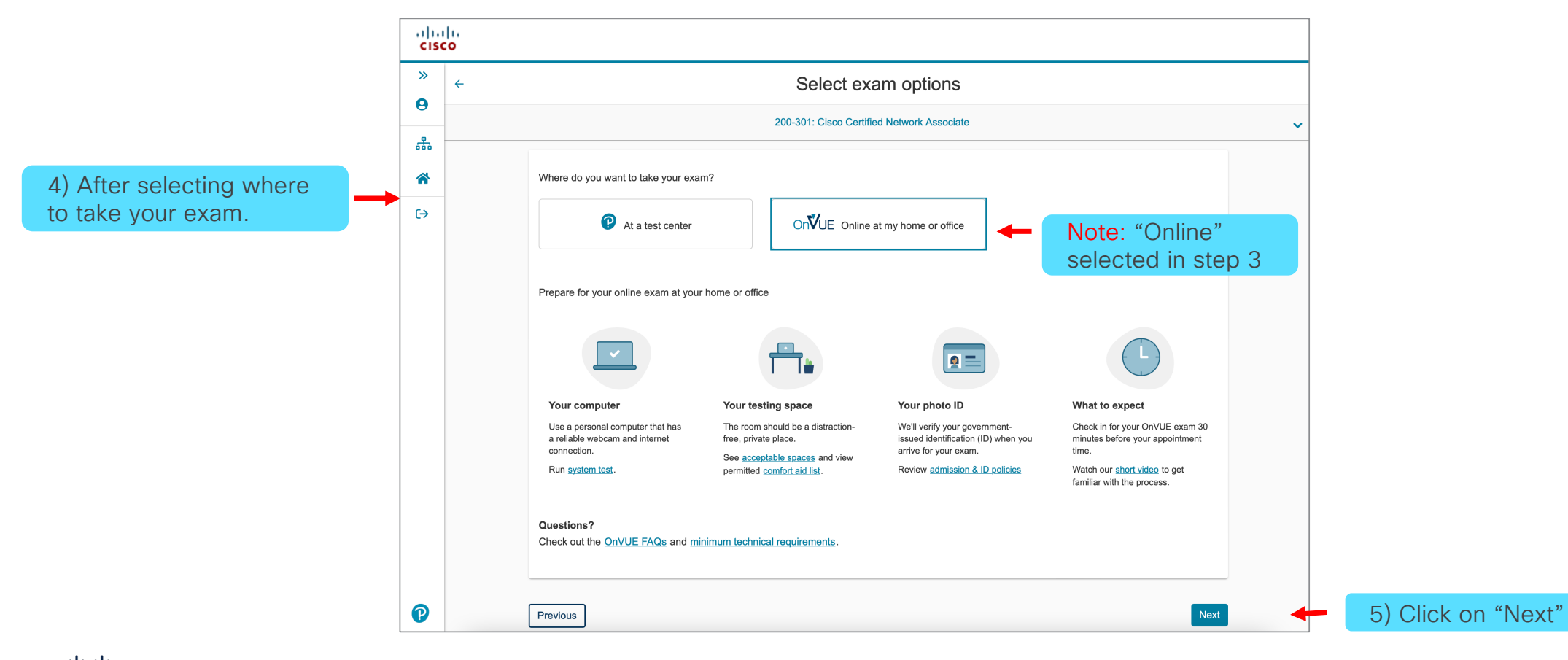

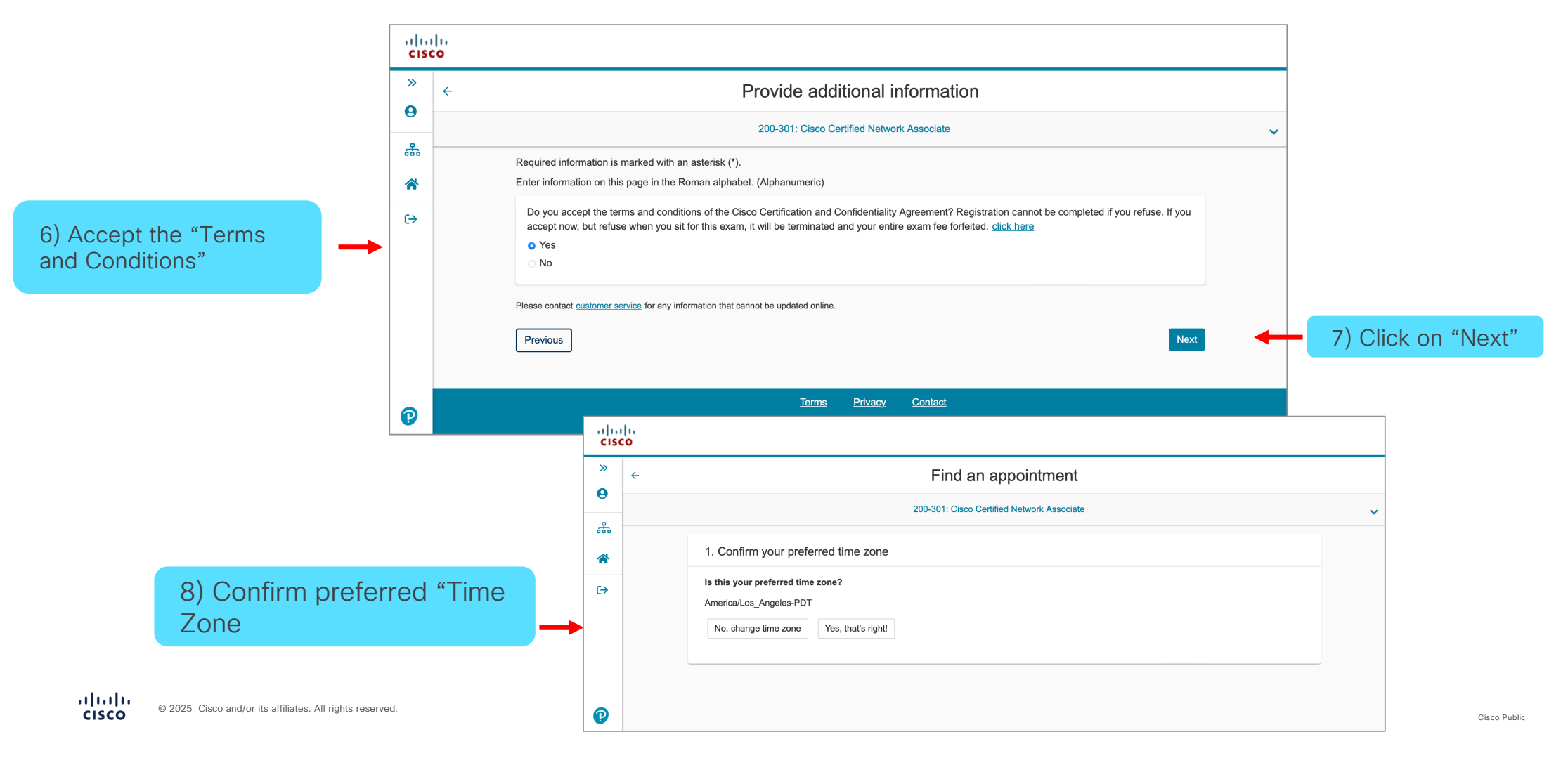

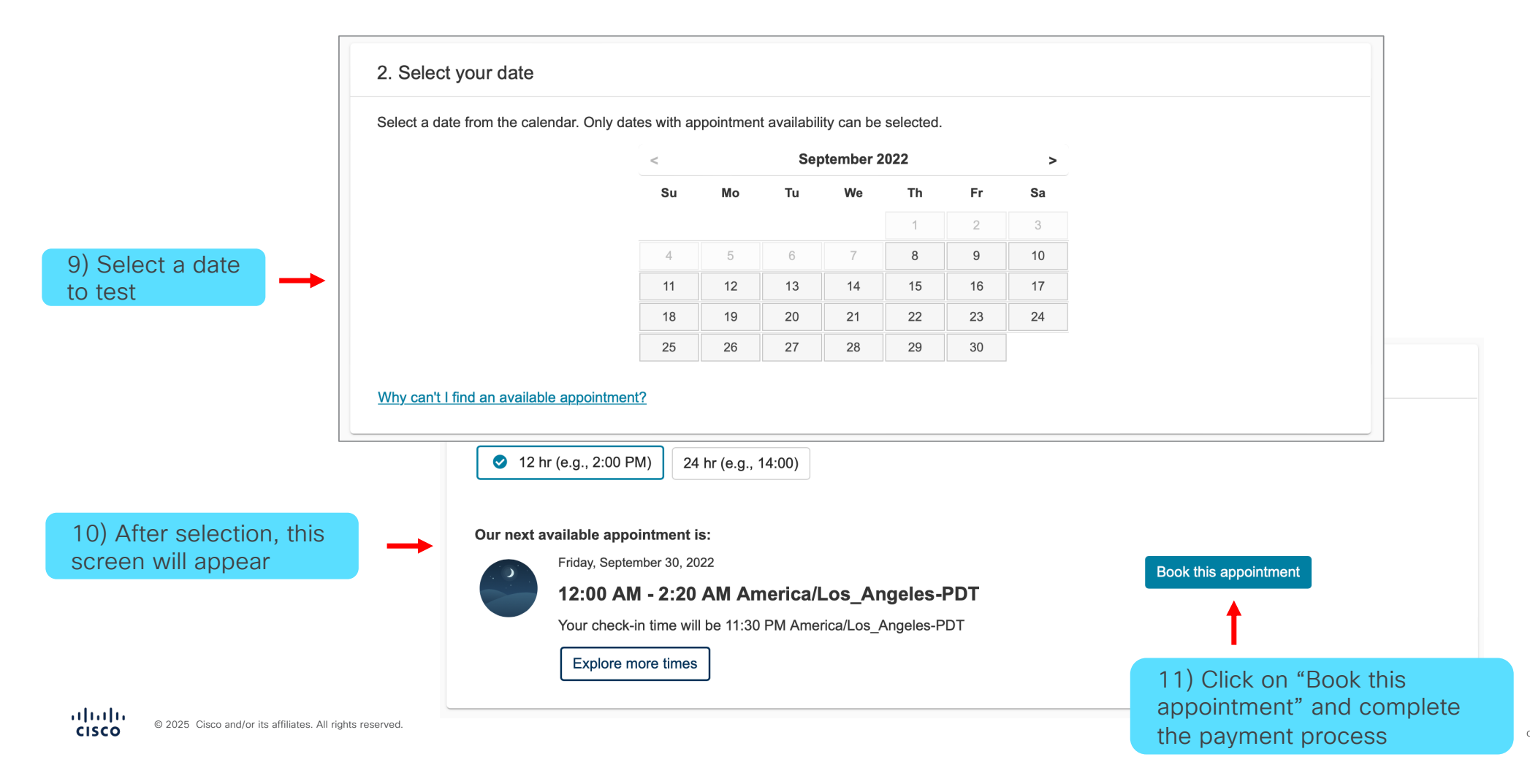

Cisco Public

Need help with an existing exam appointment that you can't update/modify. Check out the Pearson VUE website for self-service FAQs and further assistance.

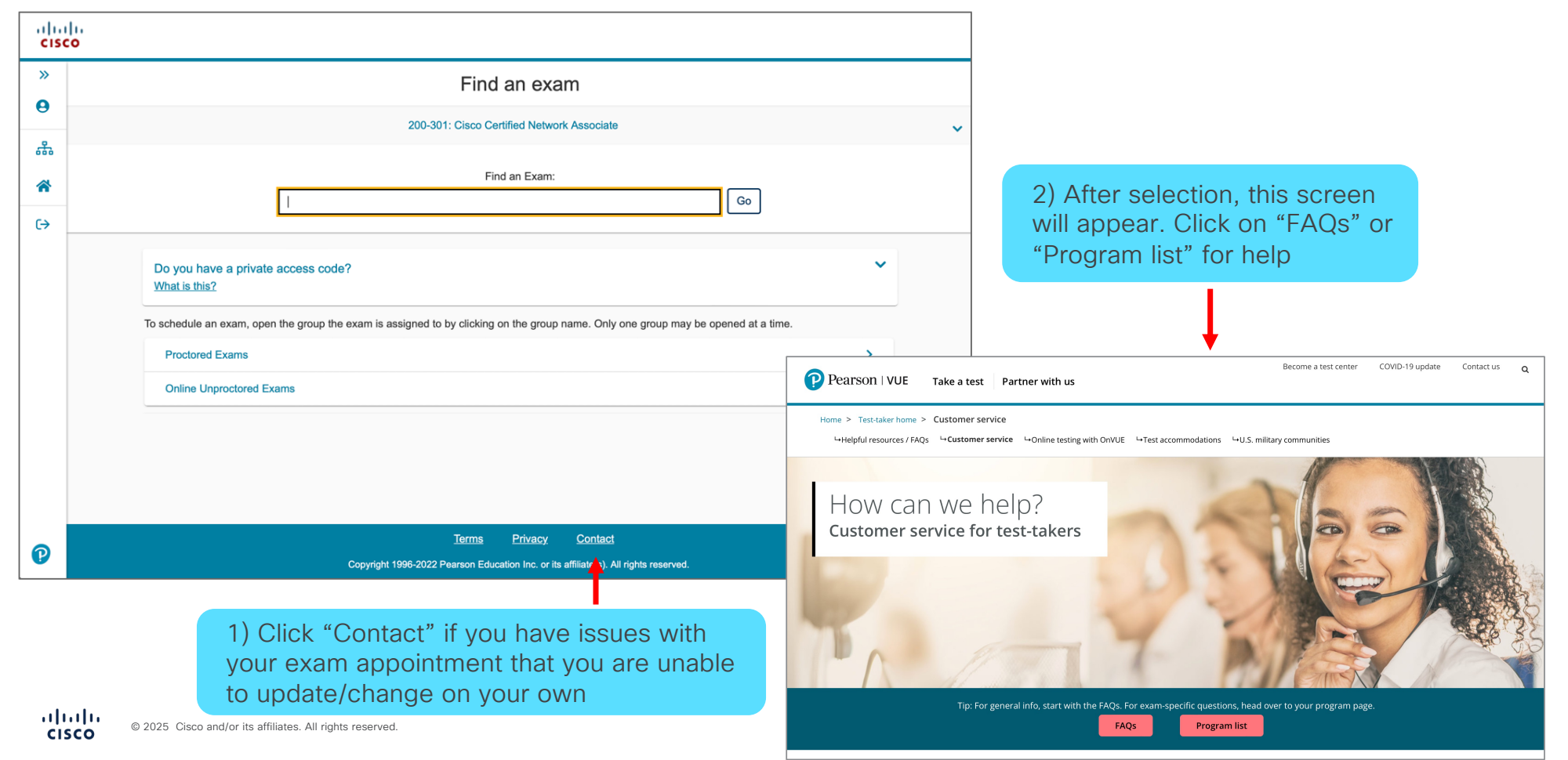

## How to Access/Update: Exam Receipt, Score Reports, and Profile Information

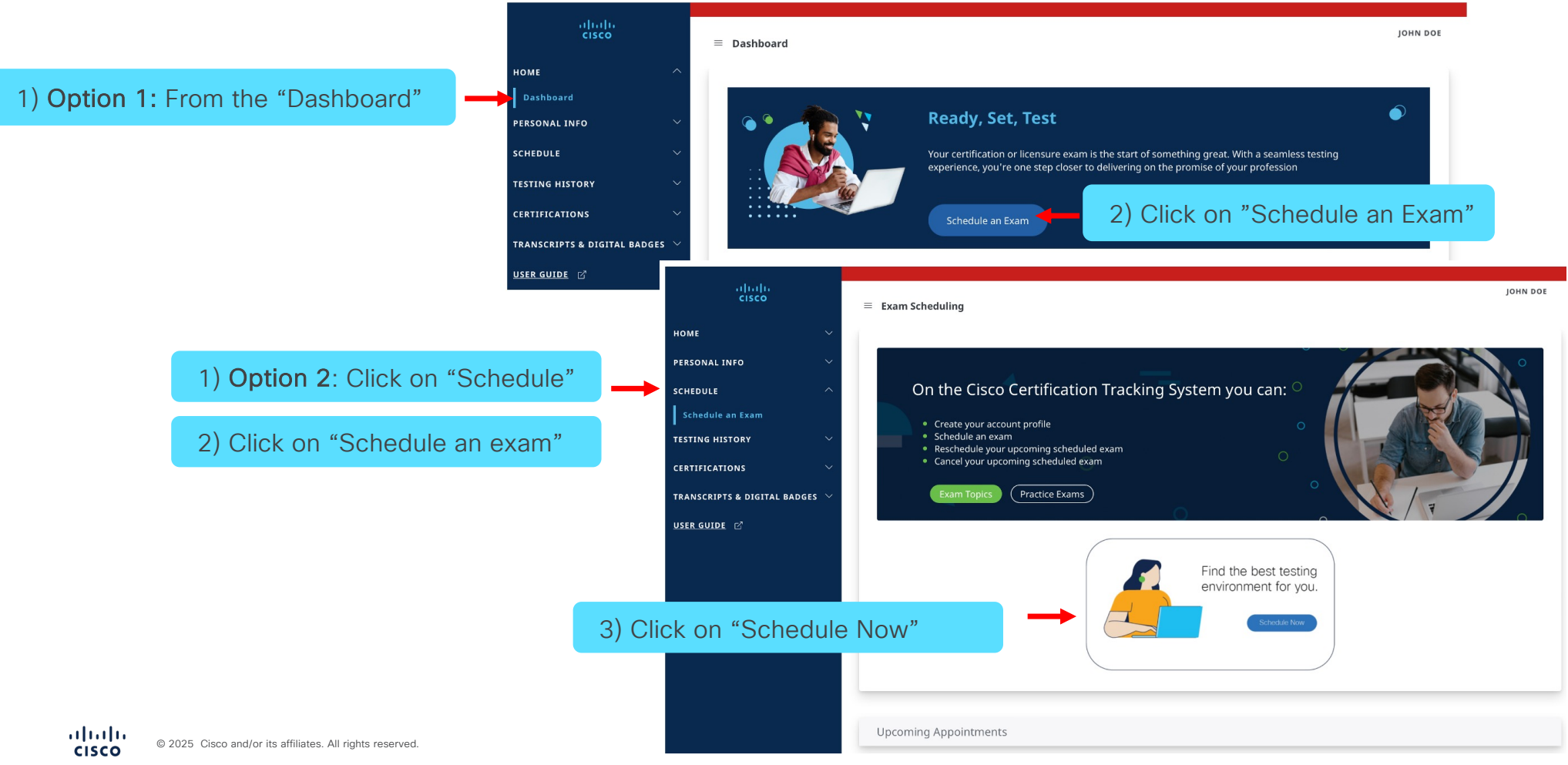

Cisco Public

# How to Access/Update: Exam Receipt, Score Reports, and Profile Information

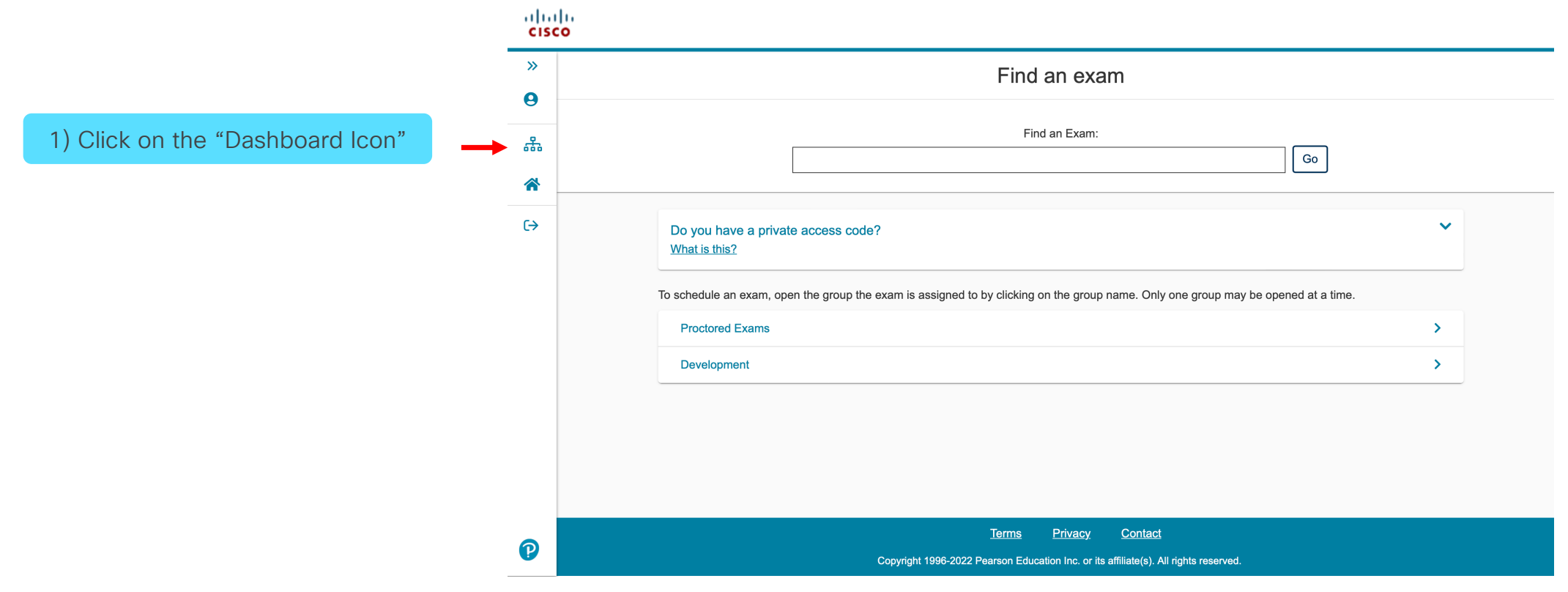

# How to Access/Update: Exam Receipt, Score Reports, and Profile Information

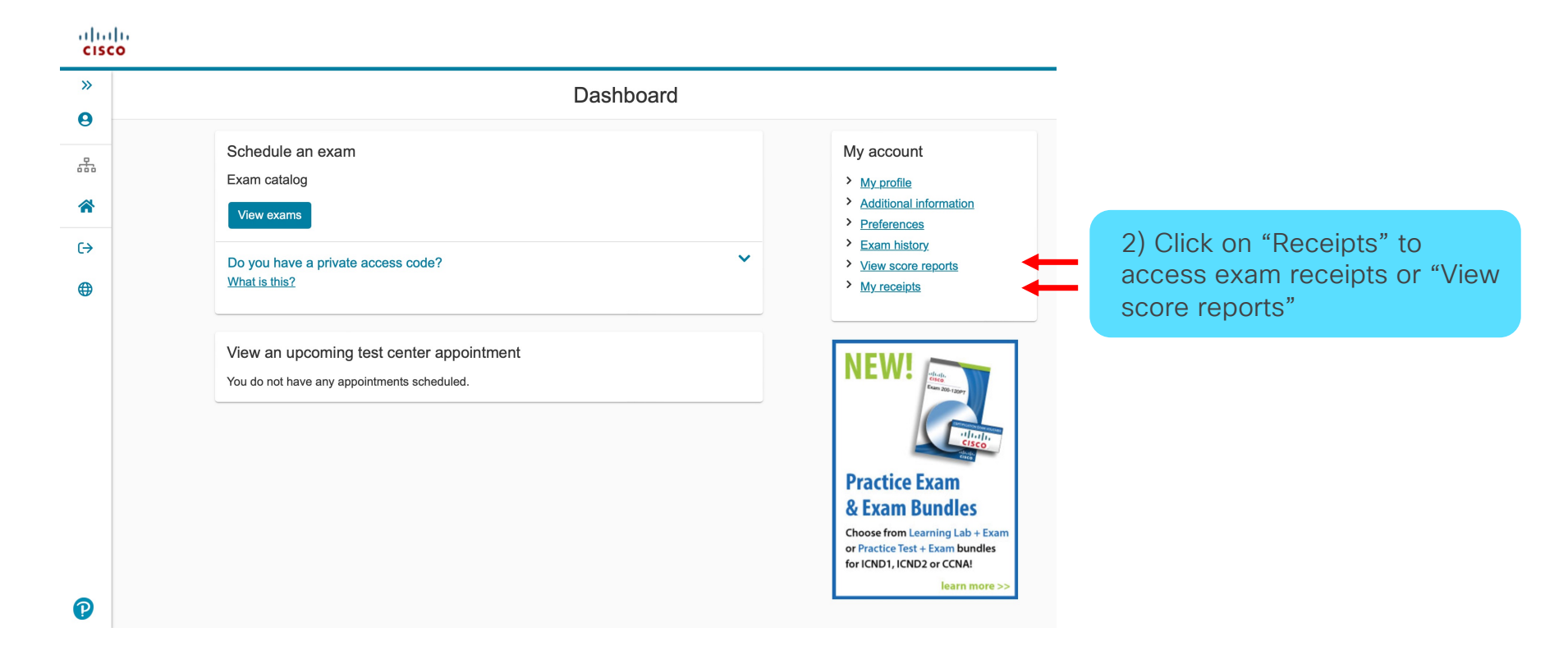

·IIIII CISCO